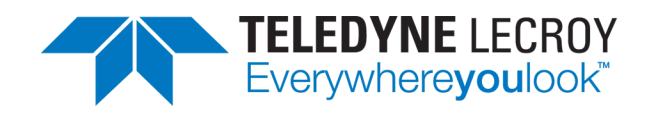

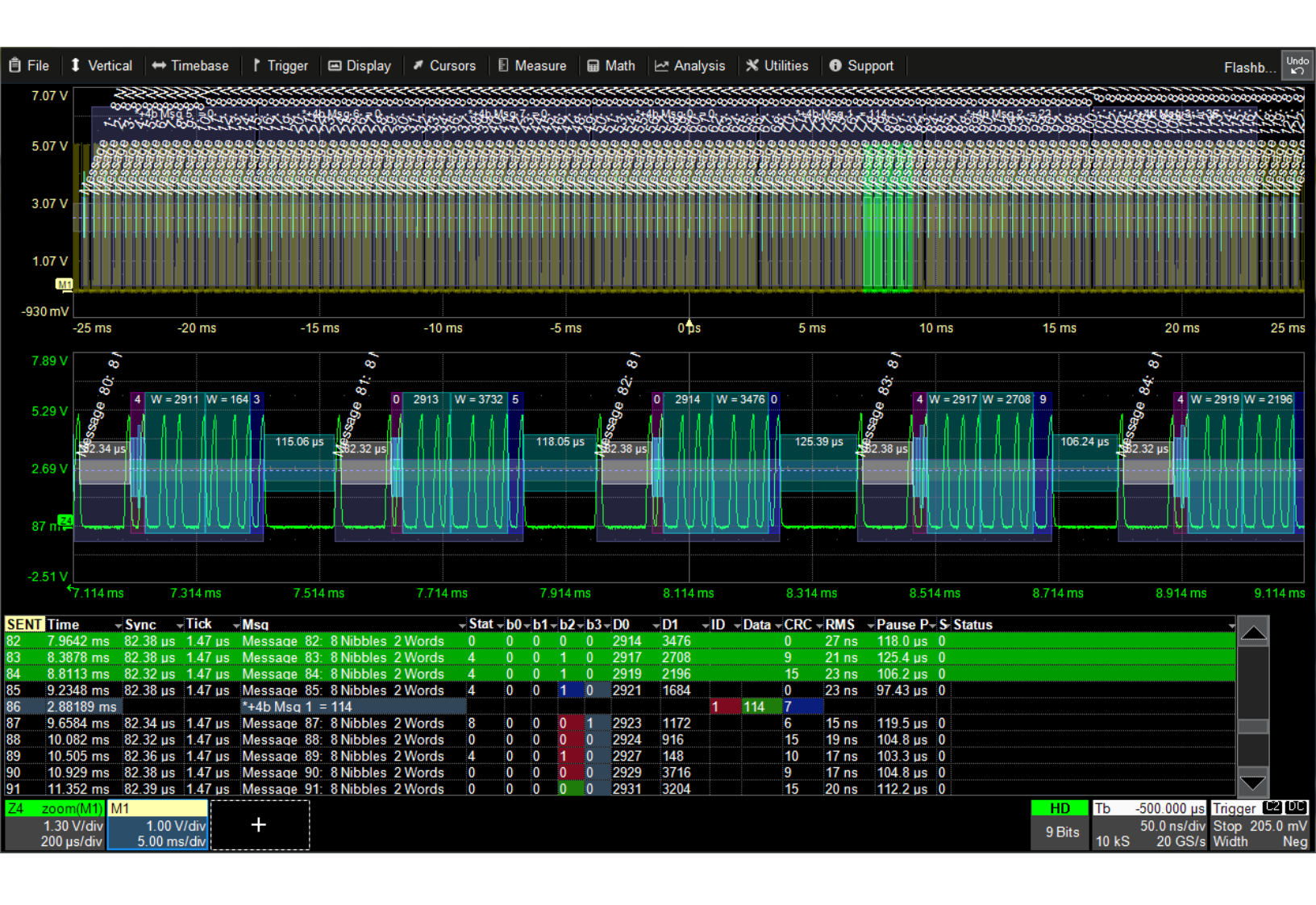

# SENTbus Trigger, Decode, Measure/Graph and Eye Diagram

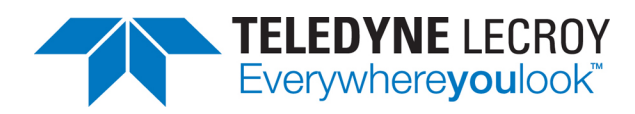

#### SENTbus TDM EInstruction Manual

© 2020 Teledyne LeCroy, Inc. All rights reserved.

Users are permitted to duplicate and distribute Teledyne LeCroy, Inc. documentation for internal educational purposes only. Resale or unauthorized duplication of Teledyne LeCroy publications is strictly prohibited.

Teledyne LeCroy is a trademark of Teledyne LeCroy, Inc., Inc. Other product or brand names are trademarks or requested trademarks of their respective holders. Information in this publication supersedes all earlier versions. Specifications are subject to change without notice.

February, 2020 sent-tdme-im-eng\_04feb20.pdf

# Contents

| About the SENTbus Options          | 1  |
|------------------------------------|----|
| Serial Decode                      |    |
| Decoding Workflow                  |    |
| Decoder Set Up                     |    |
| Setting Level and Hysteresis       |    |
| Failure to Decode                  | 13 |
| Serial Decode Dialog               | 13 |
| Reading Waveform Annotations       | 14 |
| Serial Decode Result Table         | 16 |
| Searching Decoded Waveforms        |    |
| Decoding in Sequence Mode          |    |
| Improving Decoder Performance      |    |
| Automating the Decoder             |    |
| Serial Trigger                     |    |
| Linking Trigger and Decoder        |    |
| SENT Trigger Setup                 |    |
| Using the Decoder with the Trigger |    |
| Saving Trigger Data                |    |
| Measure/Graph                      |    |
| Serial Data Measurements           |    |
| Graphing Measurements              |    |
| Measure/ Graph Setup Dialog        | 40 |
| Filtering Measurements             | 41 |
| Eye Diagram Tests                  |    |
| Eye Diagram Setup Dialog           |    |
| Mask Failure Locator Dialog        | 44 |
| Technical Support                  | 45 |
|                                    |    |

# **About This Manual**

Teledyne LeCroy offers a wide array of toolsets for decoding and debugging serial data streams. These toolsets may be purchased as optional software packages, or are provided standard with some oscilloscopes.

This manual explains the basic procedures for using serial data decoder and trigger software options. There are also sections pertaining to the measure and graphing capabilities and eye diagram tests.

While some of the images in this manual may not exactly match what is on your oscilloscope display—or may show an example taken from another standard—be assured that the functionality is identical, as much functionality is shared. Product-specific exceptions will be noted in the text.

It is assumed that you have a basic understanding of the serial data physical and protocol layer specifications, and a basic understanding of how to use an oscilloscope, specifically the Teledyne LeCroy oscilloscope on which the option is installed. Only features directly related to serial data triggering and decoding are explained in this manual.

Teledyne LeCroy is constantly expanding coverage of serial data standards and updating software. Some capabilities described in this documentation may only be available with the latest version of our firmware. You can download the free firmware update from:

teledynelecroy.com/support/softwaredownload

# About the SENTbus Options

The Teledyne LeCroy SENTbus TD and TDME options are tools aimed at decoding SENT (Single Edge Nibble Transmission) streams emitted by various sensors. The decoder supports the 2008, 2010 and 2016 SENT specifications.

SAE J2716 SENT protocol is a point-to-point scheme for transmitting signal values from a sensor to a controller. It is intended to allow for high-resolution data transmission with a lower system cost than other available serial data solutions. (SENT Protocol, wikipedia.org, accessed 03-06-2013).

The SENT SPC (Short PWM Code) protocol, or synchronized SENT, is a half-duplex variant of the SENT protocol which allows a microcontroller to query multiple sensors over the same wire. The microcontroller initiates the transfer of the data from the sensor to itself by emitting a Master Trigger Pulse (MTP). The sensors respond when queried rather than continuously broadcast as they would in the traditional SENT protocol.

The SENTbus trigger and decode (-TD) option enables you to decode and filter SENT and SENT SPC serial data streams by frame IDs, data patterns, CRCs, Master Trigger Pulse lengths, or protocol errors in . You can also trigger acquisition upon the occurrence of selected SENT protocol errors; start of the next slow channel, fast channel or any type of message; and IDs or data patterns within slow or fast channel messages. Conditional filtering at different levels enables you to target the trigger to a single message or a range of matching data.

**Note:** The current trigger implementation supports only SENT, not SENT SPC.

The SENTbus trigger, decode, measure/graph and eye diagram option (-TDME) adds a set of measurements designed for serial data analysis and protocol-specific eye diagram tests to the standard trigger and decoder capabilities. See <u>Measuring</u> for instructions on using the measure and graphing capabilities. See <u>Eye Diagram Tests</u> for instructions on using the eye diagram tests.

# **Serial Decode**

The algorithms described here at a high level are used by all Teledyne LeCroy serial decoders sold for oscilloscopes. They differ slightly between serial data signals that have a clock embedded in data and those with separate clock and data signals.

## **Bit-level Decoding**

The first software algorithm examines the embedded clock for each message based on a default or userspecified vertical threshold level. Once the clock signal is extracted or known, the algorithm examines the corresponding data signal at the predetermined vertical level to determine whether a data bit is high or low. The default vertical level is set to 50%, as determined from a measurement of peak amplitude of the signals acquired by the oscilloscope. For most decoders, it can also be set to an absolute voltage level, if desired. The algorithm intelligently applies a hysteresis to the rising and falling edge of the serial data signal to minimize the chance of perturbations or ringing on the edge affecting the data bit decoding.

**Note:** Although the decoding algorithm is based on a clock extraction software algorithm using a vertical level, the results returned are the same as those from a traditional protocol analyzer using sampling point-based decode.

## Logical Decoding

After determining individual data bit values, another algorithm performs a decoding of the serial data message after separation of the underlying data bits into logical groups specific to the protocol (Header/ID, Address Labels, Data Length Codes, Data, CRC, Parity Bits, Start Bits, Stop Bits, Delimiters, Idle Segments, etc.).

## Message Decoding

Finally, another algorithm applies a color overlay with annotations to the decoded waveform to mark the transitions in the signal. Decoded message data is displayed in tabular form below the grid. Various compaction schemes are utilized to show the data during a long acquisition (many hundreds or thousands of serial data messages) or a short acquisition (one serial data message acquisition). In the case of the longest acquisition, only the most important information is highlighted, whereas in the case of the shortest acquisition, all information is displayed with additional highlighting of the complete message frame.

## **User Interaction**

Your interaction with the software in many ways mirrors the order of the algorithms. You will:

- Assign a protocol/encoding scheme, an input source, and a clock source (if necessary) to one of the four decoder panels using the Serial Data and Decode Setup dialogs.
- Complete the remaining dialogs required by the protocol/encoding scheme.
- Work with the decoded waveform, result table, and measurements to analyze the decoding.

## **Decoding Workflow**

We recommend the following workflow for effective decoding:

- 1. Connect your data and strobe/ clock lines (if used) to the oscilloscope.
- 2. Set up the decoder using the lowest level decoding mode available (e.g., Bits or Nibbles).
- 3. Acquire a sufficient burst of relevant data. The data burst should be reasonably well centered on screen, in both directions, with generous idle segments on both sides.
  - Note: See Failure to Decode for more information about the required acquisition settings. A burst might contain at most 100000 transitions, or 32000 bits/1000 words, whichever occurs first. This is more a safety limit for software engineering reasons than a limit based on any protocol. We recommend starting with much smaller bursts.
- 4. Stop the acquisition, then run the decoder.
- 5. Use the various decoder tools to verify that transitions are being correctly decoded. Tune the decoder settings as needed.
- 6. Once you know you are correctly decoding transitions in one mode, continue making small acquisitions of five to eight bursts and running the decoder in higher level modes (e.g., Words). The decoder settings you verify on a few bursts will be reused when handling many packets.
- 7. Run the decoder on acquisitions of the desired length.

When you are satisfied the decoder is working properly, you can disable/enable the decoder as desired without having to repeat this set up and tuning process, provided the basic signal characteristics do not change.

## **Decoder Set Up**

Use the Decode Setup dialog and its protocol-related subdialogs to preset decoders for future use. Each decoder can use different protocols and data sources, or have other variations, giving you maximum flexibility to compare different signals or view the same signal from multiple perspectives.

- 1. Touch the Front Panel Serial Decode button (if available on your oscilloscope), or choose Analysis > Serial Decode from the oscilloscope menu bar. Open the Decode Setup dialog.
- 2. From the buttons at the left, select the Decode # to set up.
- 3. Select the data source (Src 1) to be decoded and the Protocol to decode.
- 4. If required by the protocol, also select the **Strobe** or **Clock** source. (These controls will simply not appear if not relevant.)
- 5. Define the bit- and protocol-level decoding on the subdialogs next to the Decode Setup dialog.

**Tip:** After completing setup for one decoder, you can quickly start setup for the other decoders by using the buttons at the left of the Decode Setup dialog to change the Decode # .

### **SENT Basic Subdialog**

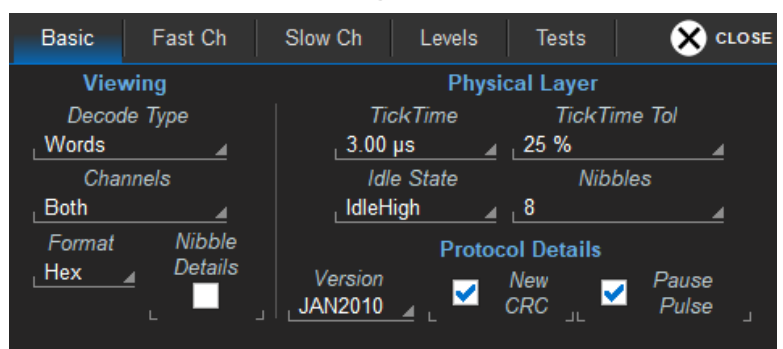

Select a **Decode Type** of Nibbles or Words. A separate row will appear in the decode result table for each occurrence of your selection.

Choose to decode Fast Only, Slow Only, or Both Channels.

Choose Format in which to show results: Hex(adecimal) or Dec(imal) .

Check **Nibble Details** if you wish to view the raw nibble values before rounding. Values are normally rounded off to the nearest whole number. This selection will insert an individual row for each nibble in the message beneath the word decoding in the <u>SENT result table</u>.

Enter the Tick Time-time in seconds between a nibble of value N and a nibble of value N+1.

Set a **Tick Time Tol(erance)**. This defines how the CAL pulse is filtered with respect to the Tick Time. For example, if a Tick Time of 3  $\mu$ s is set with a tolerance of 10%, the CAL pulse is expected to be 56 \* 3  $\mu$ s ± 10%, therefore 168  $\mu$ s ± 10%.

Indicate where the Idle State (opposite of the pulse direction) lies, IdleLow or IdleHigh.

Enter the number of **Nibbles** that make up a word, from 5 to 8 (8 is the default).

**SENT decoding:** Choose the **Version** of the protocol used in the decoded signal. If you are using the Jan 2010 or April 2016 version, also choose to enable or disable the following Protocol Details:

- New CRC—the CRC computation will be performed as per the 2010 or 2016 recommended implementation.
- **Pause Pulse**—the algorithm expects a Pause Pulse as per the 2010 section 5.2.6 definition. The Pause Pulse follows the CRC of message N and precedes the CAL pulse of message N+1.

## SENT SPC Subdialog

| SPC Fast Ch                                                                         | Slow Ch Levels Tests                                                                                                    | CLOSE                                                               |
|-------------------------------------------------------------------------------------|----------------------------------------------------------------------------------------------------|---------------------------------------------------------------------|
| Viewing<br>Decode Type<br>Words<br>Channels<br>Both<br>Format Nibble<br>Hex Details | Physical Layer           Tick T.         Tick T. Tol           .3.00 µs 25 %            Idle         Nibbles           IdleHigh 8            Master Trg Pulse Length         ID 0 ID 1 ID 2 ID 3           .26 µs 52 µs 95 µs 161 µ | CRC<br>CRC<br>J2716 ▲<br>SCN ↓<br>ID ↓<br>RC ✓ ↓<br>RC Val 1<br>0 ▲ |

In addition to the above settings, enter the **Master Trigger Pulse Length(s)** that initiate the transfer of data from up to four sensors in ID 0 through ID 3. This will enable you to decode and filter transmissions from particular sensors. You need only enter those pulse lengths that are in use; any that are not found in the stream are ignored, so you can leave them as is.

Select the version of the CRC in use.

Select any of the following that should be included in the CRC computation and decoding:

- **SCN**—Status and Communication Nibble.
- ID—Identifier (0 3) of the sensor sending the message, matching the MTP length you entered on the dialog.

**Note:** If you wish to decode sensor IDs, be sure to assign each a unique MTP both in the decoder and in your system design. If you interrogate two sensors with pulses of the same length, the software will decode the response, but the message will fail the CRC check when you have chosen to decode ID, as well.

• **RC**—Rolling Counter identifying the (virtual) sequence number of a message from a given sensor. This field is used primarily for tuning the decoder, ensuring that the CRC is being properly computed. To use it, check the box, then enter an **RC Val**(ue) starting from 0 until any CRC error messages in the decoder table disappear.

## Fast Channel Subdialog

| Basic    | Fast Ch   | Slow Ch | Levels Te           | ests 🛛 🗶    | CLOSE |
|----------|-----------|---------|---------------------|-------------|-------|
| Filter D | )x Errors | 🛃 , jn  | terpretation of Off | set Nibbles |       |
| -        | Active    | Offset  | Nibbles             | Order       |       |
| D0       | . 🗹 .     | ຸ1 🔒    | ្3                  | MSN         |       |
| D1       | . 🗹 .     | 4       | 3                   | MSN         |       |
| D2       |           | 6       | .1                  | MSN         |       |
| D3       |           | 4       |                     | MSN         |       |

The Fast Channel dialog will appear if you selected a Decode Type of "Words" and Channels is set to either "Fast" or "Both."

The SENT protocol specifies four user-defined data fields, D0 through D3. Each of these can be used to present the content of the message payload as it was programmed. Select each that you wish to decode, then specify the payload interpretation.

**Filter Dx Errors** removes potentially incorrect D0-D3 values from the result table when an error occurs in the SENT message so that they cannot be used by downstream processes such as graphs and measurements. If you would prefer to see the error data in the table, deselect this box.

**Interpretation of Offset** defines the units in which the message Offset is entered: Bits, Nibbles or High Speed nibbles. Select Bits only when there is a need to save bits so that more information can be compacted into the relatively short message. Select High Speed only when decoding High Speed SENT.

Check Active to decode the corresponding user-defined data field.

In **Offset**, enter the number of Bits, Nibbles, or High Speed Bits that constitute the message offset (i.e., the position from which to start decoding content).

Enter the number of **Nibbles** in the payload.

Select whether data is presented in LSN or MSN Order.

### Slow Channel Subdialog

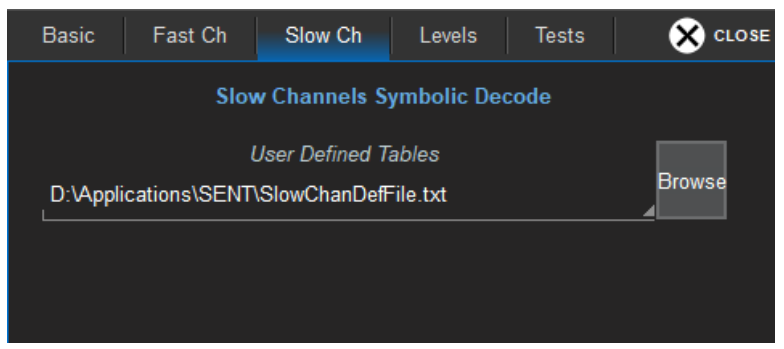

The Slow Channel dialog will appear if you selected a Decode Type of "Words" and Channels is set to either "Slow Only" or "Both." The Slow Only option takes a single data value from each of 16 or 18 SENT message packets and builds a Slow Channel result, displayed on the decoder result table.

A plain text Slow Channel Definition File (SCDF) is used to decode this data into a more meaningful presentation of the assimilated slow channel data. For example, it is expected that different sensors will require different SCDF files. On the Slow Channel dialog, select the User Defined Tables field and Browse to the SCDF file to use for this purpose.

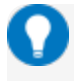

**Tip:** To simplify uploading a new SCDF file, first copy it to oscilloscope directory D:\Applications\Sent.

### Levels Subdialog

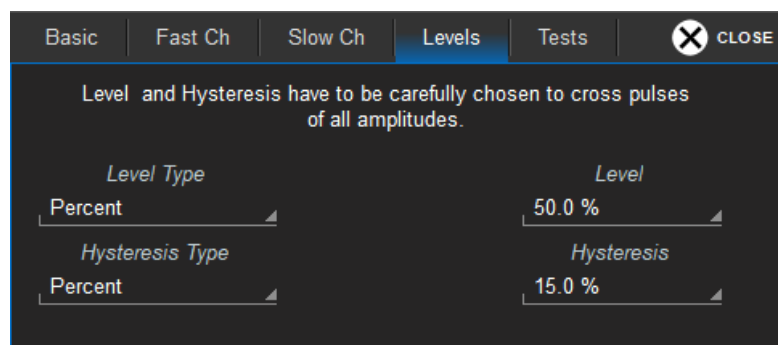

Enter the vertical **Level** used to determine the edge crossings of the signal. This value will be used to determine the bit-level decoding.

Optionally, enter a **Hysteresis** band value. Hysteresis represents the amount the signal may rise or fall from the crossing Level without affecting the bit transition.

For guidelines, see <u>Setting Level and Hysteresis</u>.

## **Tests Subdialog**

| Basic Fast Ch Slow Ch Levels Tests                             | 🙁 CLOSE  |
|----------------------------------------------------------------|----------|
| Fail if more than messages out of 100 are faulted              | 8        |
| Fail if more than consecutive messages are faulted             | 5        |
| Fail if counter in J has incorrect behaviour                   | D3       |
| Fail if CAL Pulse deviates by more<br>than from previous Pulse | 1.0000 % |

The Test dialog enables you to apply any of four SAE test criteria (the text on the dialog describes the test). Select each test to apply, then enter the value that completes the statement. Results are shown in the decode table as a text message in the Status column and a Boolean output in the S column.

See SAE Test Results for more information.

### **SCDF File Structure**

The mechanism used to translate SENT IDs and values is a simple TXT file containing table definitions. The beginning of the SCDF default file installed on every instrument is shown here:

```
- - -
SlowChanDefFile.txt - Notepad
File Edit Format View Help
11
                                                                                                æ
                   Syntax description at the end of the SCDF file
11
11 -
// Slow Messages Definition Table for 8 bit message ID, max is 254
// -----
Table,SlowChannel8BitMessageID
1.Diagnostic Code
                          // interpreted as per user defined Table DiagnosticMessages
2,Undefined
3,Sensor Class
                          // interpreted as per user defined Table SENTSensorClasses
4,Undefined
5,Manufacturer Code
                           // interpreted as per user defined Table ManufacturerCodes
6,SENT Rev
                           // interpreted as per user defined Table SENTRevisionCodes
7-254,0EM defined
11
// Slow Messages Definition Table for 4 bit message ID, max is 15
11 -
Table,SlowChannel4BitMessageID
0-15,User Defined
// Slow Messages Definition Table for SENT rev, max is 9
11
Table.SENTRevisionCodes
0,Undefined Rev
1,Rev 1
2,Rev 2
3,Rev 3
4-9,Future Revs
•
```

#### Reserved Names

The SCDF syntax defines several reserved names to identify the auxiliary tables used for:

- Table, SlowChannel8BitMessageID, used to interpret the 8 bit message ID
- Table, SlowChannel4BitMessageID, used to interpret the 8 bit message ID
- Table, SENTRevisionCodes, used to interpret the value conveyed by message ID 6
- Table, SENTSensorClasses, used to interpret the value conveyed by message ID 3
- Table, DiagnosticMessages, used to interpret the value conveyed by message ID 1
- Table, ManufacturerCodes, used to interpret the value conveyed by message ID 5

#### Syntax Errors

The syntax is documented in the file itself as comments toward the end, as well as the syntax errors detected during the parsing.

| SlowChanDefFile.txt - Notepad                                                               | × |
|---------------------------------------------------------------------------------------------|---|
| <u>Eile Edit Format View H</u> elp                                                          |   |
|                                                                                             |   |
| // SYNTAX EXPLANATION                                                                       |   |
|                                                                                             |   |
| // This file drives the constitution of several tables, whose names are defined in          |   |
| // the statements of the form:                                                              |   |
|                                                                                             |   |
|                                                                                             |   |
| // Each statement of this tupe sets the "Current Table"                                     |   |
| //                                                                                          |   |
| // Each table line definition consists of a statement of the form:                          |   |
|                                                                                             |   |
| // <linex, text=""></linex,>                                                                |   |
| // <linestart-lineend, text=""></linestart-lineend,>                                        |   |
| //<br>// The first version will fill line X with "Text" of the "Purrent Table"              |   |
| // The second upresion will fill a Table region from LineStart to LineEnd                   |   |
| // with "Text" of the "Current Table"                                                       |   |
|                                                                                             | = |
| //                                                                                          |   |
| // The "LineX", "LineStart", LineEnd"" keywords must be Decimal or Hexadecimal.             |   |
| // A Decimal Line value must contain only values: 0123456789                                |   |
| // An Hexadecimal Line value must begin with 0x followed by Hex digits                      |   |
| // Hex digits are: 0123456789aDcdefHBLUEF                                                   |   |
| //<br>// The {lineStart-lineEnd Text} suntay allows filling of the table with yery few line |   |
| // statements. This feature is used i.e in the default SCDF, or for test purposes.          |   |
| //                                                                                          |   |
| // At boot time all of the tables are filled with default texts beginning with "*+"         |   |
| //                                                                                          | - |
| < III                                                                                       | ► |

Parsing errors are listed at the very end of the file. Note that the parsing errors are very useful when beginning to use the SCDF, in order to located syntax errors. The syntax is very strict, in order to keep the parser as simple as possible.

#### Serial Decode

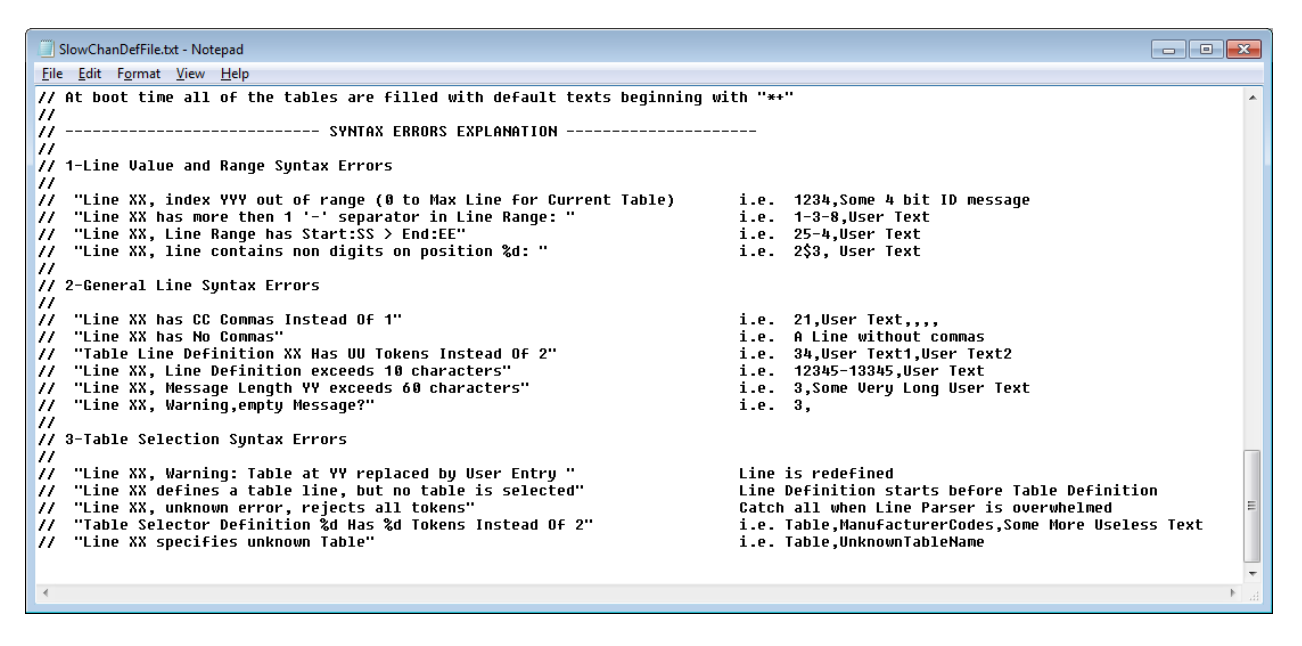

In addition to the SCDF file, parsing errors are always emitted at the bottom of the oscilloscope screen, with the last error overwriting the previous ones. It is therefore advisable to fix the errors as they occur, beginning with the last emitted error, then reload the file and see if any errors are left.

## **Setting Level and Hysteresis**

The **Level** setting represents the logical level for bit transition, corresponding to the physical Low and High distinction. Level is normally set as 50% of waveform amplitude, but can alternatively be set as an absolute voltage (with reference to the waveform 0 level) by changing the **Level Type** to Absolute.

Percent mode is easy to set up because the software immediately determines the optimal threshold, but in some cases it might be beneficial to switch to Absolute mode:

- On poor signals, where Percent mode can fail and lead to bad decodes
- On noisy signals or signals with a varying DC component
- On very long acquisitions, where Percent mode adds computational load

The transition Level appears as a dotted, horizontal line across the oscilloscope grid. If your initial decoding indicates that there are a number of error frames, make sure that Level is set to a reasonable value.

The optional **Hysteresis** setting imposes a limit above and below the measurement level that precludes measurements of noise or other perturbations within this band.

A blue marker around the Level line indicates the area of the hysteresis band. As with Level Type, **Hysteresis Type** may be either a percentage of amplitude or an absolute number of vertical grid divisions.

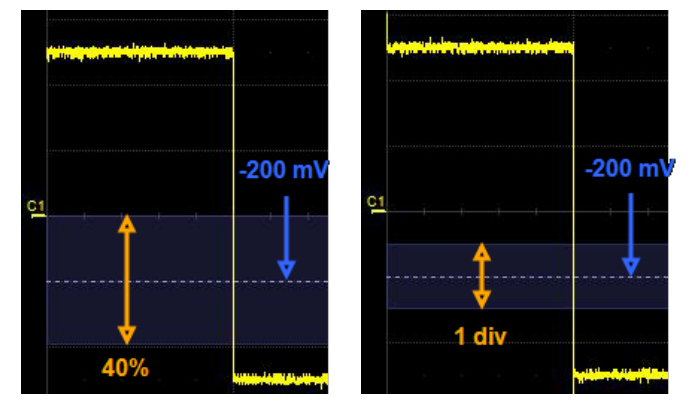

Hysteresis set as 40 percent of total waveform amplitude (left) and Hysteresis set as equivalent of 1 grid division (right) around an absolute -200mV Level setting.

**Note:** Usually, you can set the Level and Hysteresis in the same or different modes. For a few protocols, Hysteresis can only be set as a number of mV plus/minus the Level.

Observe the following when setting Hysteresis:

- Hysteresis must be larger than the maximum noise spike you wish to ignore.
- The largest usable hysteresis value must be less than the distance from the level to the closest extreme value of the waveform.

## Failure to Decode

Three conditions in particular may cause a decoder to fail, in which case a failure message will appear in the first row of the summary result table, instead of in the message bar as usual.

All decoders will test for the condition **Too small amplitude**. If the signal's amplitude is too small with respect to the full ADC range, the message "Decrease V/ Div" will appear. The required amplitude to allow decoding is usually one vertical division.

If the decoder incorporates a user-defined bit rate (usually these are protocols that do not utilize a dedicated clock/strobe line), the following two conditions are also tested:

- Under sampled. If the sampling rate (SR) is insufficient to resolve the signal adequately based on the bit rate (BR) setup or clock frequency, the message "Under Sampled" will appear. The minimum SR:BR ratio required is 4:1. It is suggested that you use a slightly higher SR:BR ratio if possible, and use significantly higher SR:BR ratios if you want to also view perturbations or other anomalies on your serial data analog signal.
- **Too short acquisition**. If the acquisition window is too short to allow any meaningful decoding, the message "Too Short Acquisition" will appear. The minimum number of bits required varies from one protocol to another, but is usually between 5 and 50.

In all the above cases, the decoding is turned off to protect you from incorrect data. Adjust your acquisition settings accordingly, then re-enable the decoder.

**Note:** It is possible that several conditions are present, but you will only see the first relevant message in the table. If you continue to experience failures, try adjusting the other settings.

## Serial Decode Dialog

To first set up a decoder, go to the <u>Decode Setup dialog</u>. Once decoders have been configured, use the Serial Decode dialog to quickly turn on/off a decoder or make minor modifications to the settings.

To turn on decoders:

1. On the same row as the **Decode #**, check **On** to enable the decoder.

As long as On is checked (and there is a valid acquisition), a <u>result table</u> and <u>decoded waveform</u> appear. The number of rows of data displayed will depend on the **Table #Rows** setting (on the Decode Setup dialog).

- 2. Optionally, modify the:
  - Protocol associated with the decoder.
  - Data (Source) to be decoded.
- 3. Check Link To Trigger On to tie this decoder setup to a serial trigger setup.

To turn off decoders: deselect the On boxes individually, or touch Turn All Off.

## **Reading Waveform Annotations**

When a decoder is enabled, an annotated waveform appears on the oscilloscope display, allowing you to quickly see the relationship between the protocol decoding and the physical layer. A colored overlay marks significant bit-sequences in the source signal: Header/ID, Address, Labels, Data Length Codes, Data, CRC, Parity Bits, Start Bits, Stop Bits, Delimiters, Idle segments, etc. Annotations are customized to the protocol or encoding scheme.

The amount of information shown on an annotation is affected by the width of the rectangles in the overlay, which is determined by the magnification (scale) of the trace and the length of the acquisition. Zooming a portion of the decoder trace will reveal the detailed annotations.

## **SENT Decoded Waveform Annotations**

These overlays appear on a SENT trace, or its zoom, to highlight key portions of the decoded signal.

| Annotation                  | Overlay Color (1)                 | Text (2) (3)                          |
|-----------------------------|-----------------------------------|---------------------------------------|
| Message Burst               | Navy Blue<br>(behind data fields) | Message <id></id>                     |
| Pause Pulse                 | Dark Green                        | Pause Pulse = <time></time>           |
| Syncronization Pulse        | Grey                              | Synchronization Pulse = <time></time> |
| Status & Communication Bits | Purple                            | S&C = <value></value>                 |
| Payload Data                | Aqua Blue                         | [Word   Nibble] = <value></value>     |
| Cyclic Redundancy Check     | Royal Blue                        | CRC = <value></value>                 |

1. Combined overlays affect the appearance of colors.

2. Text in brackets <> is variable. The amount of text shown depends on your zoom factors.

3. Data values are shown in Nibbles or Words depending on your decoder selection.

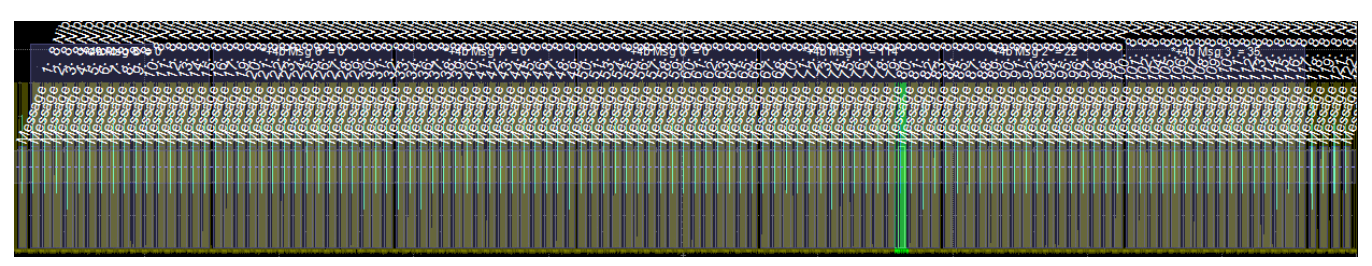

Decoded waveform. At this resolution, very little information appears on the overlay.

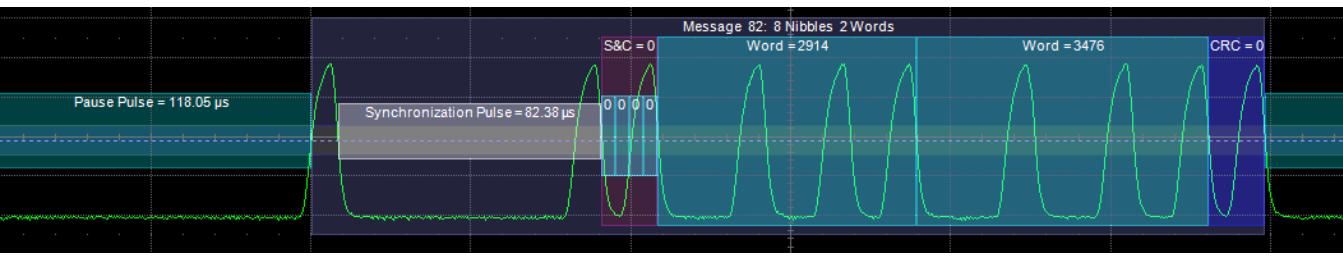

Zoomed waveform annotations, showing decoded data.

### **SENT SPC Decoded Waveform Annotations**

These overlays appear on a SENT SPC decoding, or its zoom trace, to highlight key portions of the decoded signal.

| Annotation            | Overlay Color (1)                 | Text (2) (3)                          |
|-----------------------|-----------------------------------|---------------------------------------|
| Message Burst         | Navy Blue<br>(behind data fields) | Message <id></id>                     |
| Pause Pulse           | Dark Green                        | Pause Pulse = <time></time>           |
| Master Trigger Pulse  | Olive                             | Master Trigger Pulse = <time></time>  |
| Sensor Response Pulse | Aqua Blue                         | Sensor Response Time = <time></time>  |
| Syncronization Pulse  | Grey                              | Synchronization Pulse = <time></time> |
| Payload Data          | Aqua Blue                         | [Word   Nibble] = <value></value>     |

1. Combined overlays affect the appearance of colors.

- 2. Text in brackets <> is variable. The amount of text shown depends on your zoom factors.
- 3. Data values are shown in Nibbles or Words depending on your decoder selection.

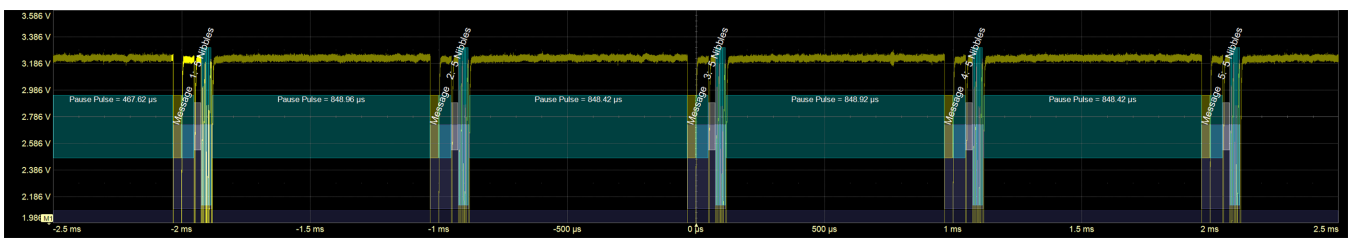

Decoded waveform. At this resolution, very little information appears on the overlay.

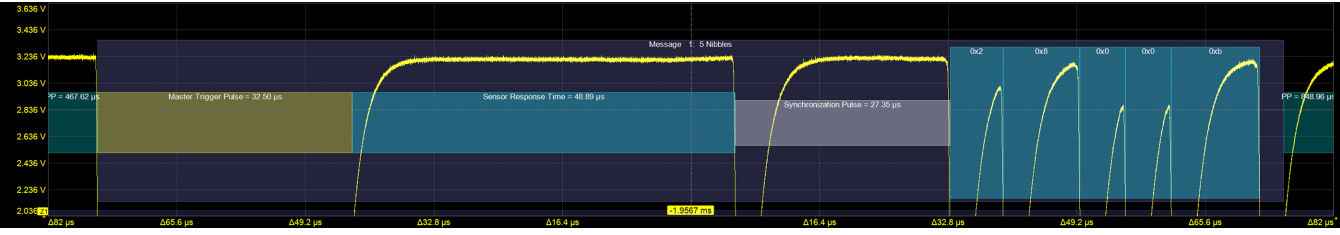

Zoomed waveform annotations, showing decoded data.

## Serial Decode Result Table

When **View Decode** is checked on the Decode Setup Dialog *and* a source signal has been decoded using that protocol, a table summarizing the decoder results appears below the grids. This result table provides a view of data as decoded during the most recent acquisition, even when there are too many bursts for the waveform annotation to be legible.

You can export result table data to a .CSV file. See also Automating the Decoder.

**Tip:** If any downstream processes such as measurements reference a decoder, the result table does not have to be visible in order for the decoder to function. Hiding the table can improve performance when your aim is to export data rather than view the decoding.

### **Table Rows**

Each row of the table represents one index of data found within the acquisition, numbered sequentially. Exactly what this represents depends on the protocol and how you have chosen to "packetize" the data stream when configuring the decoder (frame, message, packet, etc.).

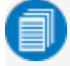

**Note:** For some decoders, it is even possible to turn off packetization, in which case all the decoded data appears on one row of the table.

When multiple decoders are run at once, the index rows are combined in a summary table, ordered according to their acquisition time. The Protocol column is colorized to match the input source that resulted in that index.

You can change the number of rows displayed on the table at one time. The default is five rows.

Swipe the table up/down or use the scrollbar at the far right to navigate the table. See <u>Using the Result</u> <u>Table</u> for more information about how to interact with the table rows to view the decoding.

### **Table Columns**

When a single decoder is enabled, the result table shows the protocol-specific details of the decoding. This **detailed result table** may be <u>customized</u> to show only selected columns.

A summary result table combining results from two decoders always shows these columns.

| Column                                                    | Extracted or Computed Data                                 |  |  |  |  |  |
|-----------------------------------------------------------|------------------------------------------------------------|--|--|--|--|--|
| Index Number of the line in the table                     |                                                            |  |  |  |  |  |
| Time                                                      | Time elapsed from start of acquisition to start of message |  |  |  |  |  |
| Protocol                                                  | Protocol being decoded                                     |  |  |  |  |  |
| Message Message identifier bits                           |                                                            |  |  |  |  |  |
| Data Data payload                                         |                                                            |  |  |  |  |  |
| CRC Cyclic Redundancy Check sequence bits                 |                                                            |  |  |  |  |  |
| Status Any decoder messages; content may vary by protocol |                                                            |  |  |  |  |  |

| Index | Time - Protocol | - Message             | Data | CRC | Status - |
|-------|-----------------|-----------------------|------|-----|----------|
| ▶ 22  | -34.621 ms SENT | Message 22: 8 Nibbl 🔺 |      | 0   |          |
| ▶ 23  | -31.227 ms SENT | Message 23: 8 Nibbl 🔺 |      | 2   |          |
| ▶ 24  | -27.832 ms SENT | Message 24: 8 Nibbl 🔺 |      | 12  |          |
| ▶ 25  | -24.635 ms SENT | Message 1: 8 Nibbl 🔺  |      | 6   |          |
| ▶ 26  | -24.437 ms SENT | Message 25: 8 Nibbl 🔺 |      | 14  |          |
| ▶ 27  | -24.220 ms SENT | Message 2: 8 Nibbl 🔺  |      | 9   |          |
| ▶ 28  | -23.796 ms SENT | Message 3: 8 Nibbl 🔺  |      | 12  | 1        |
| ▶ 29  | -23 373 ms SENT | Message 4: 8 Nibbl    |      | 3   |          |

Example summary result table, with results from two decoders combined on one table.

When you select the Index number from the summary result table, the detailed results for that index dropin below it.

| Index       | Time -     | Protocol -  | Message      |           | Data  |      |           |    |    |    |    |      |        | CRC | Status |  |
|-------------|------------|-------------|--------------|-----------|-------|------|-----------|----|----|----|----|------|--------|-----|--------|--|
| ▶ <b>22</b> | -34.621 ms | SENT        | Message 22:  | 8 Nibbl   | . 🔺   |      |           |    |    |    |    |      |        | 0   |        |  |
| ▶ 23        | -31.227 ms | SENT        | Message 23:  | 8 Nibbl   | . 🔺   |      |           |    |    |    |    |      |        | 2   |        |  |
| ▶ 24        | -27.832 ms | SENT        | Message 24:  | 8 Nibbl   | . 🖊   |      |           |    |    |    |    |      |        | 12  |        |  |
| ▶ 25        | -24.635 ms | SENT        | Message 1:   | 8 Nibbl   | _     |      |           |    |    |    |    |      |        | 6   |        |  |
| <b>⊿</b> 26 | -24.437 ms | SENT        | Message 25:  | 8 Nibbl   | . 🔺   |      |           |    |    |    |    |      |        | 14  |        |  |
|             |            | Sync Ms     | q            |           |       | Stat | <b>b0</b> | b1 | b2 | b3 | D0 | D1   | Status |     |        |  |
|             |            | 672.4 µs Me | ssage 25: 81 | Nibbles 2 | Words | 9    |           | 0  | 0  | 1  |    | 3807 |        |     |        |  |
| ▶ 27        | -24.220 ms | SENT        | Message 2:   | 8 Nibbl   |       |      |           |    |    |    |    |      |        | 9   |        |  |

Example summary result table showing drop-in detailed result table.

This extracted data appears on a SENT detailed result table. Columns can be hidden by <u>customizing the</u> result table.

| Column                    | Extracted or Computed Data                                                                                                    |  |  |  |  |  |
|---------------------------|----------------------------------------------------------------------------------------------------|--|--|--|--|--|
| Index                     | Number of the line in the table                                                                                                    |  |  |  |  |  |
| Time(µs)                  | Time (in microseconds) relative to the trigger of the beginning of the SENT burst                                                                                                    |  |  |  |  |  |
| Sync                      | Measured length of the synchronization pulse. The pulse width is measured between the two falling edges of the sync pulse, at the intersection of the signal and the Level selected on the Level dialog. Note that a large hysteresis will impact this value.         |  |  |  |  |  |
| Tick                      | Tick Time; value of the sync pulse divided by 56                                                                                                    |  |  |  |  |  |
| Msg                       | Message summary, with the number of transitions, nibbles and words                                                                                                    |  |  |  |  |  |
| RMS                       | Root Mean Square value of the falling edge crossings, usually in nanoseconds                                                                                                    |  |  |  |  |  |
| Pause P(ulse)             | Time from the end of one burst to the beginning of the next burst                                                                                                    |  |  |  |  |  |
| S                         | Boolean Status: 0 when Status is empty (no errors), 1 when Status contains text (errors repor-<br>ted). The S column can be used with the oscilloscope measure, math, and analysis features.                                                                          |  |  |  |  |  |
| Status                    | Reported errors and warnings                                                                                                    |  |  |  |  |  |
| When decoding Nibble      | S                                                                                                    |  |  |  |  |  |
| Nibbles Number of nibbles |                                                                                                    |  |  |  |  |  |
| When decoding Words       |                                                                                                    |  |  |  |  |  |
| Stat                      | Value of the status and communication (S&C) nibbles. This value is split into its component bits in the next four columns to help interpret the contents. Component bits are chromacoded for quick reference to their result values in the ID, Data, and CRC columns. |  |  |  |  |  |
| b0-b1                     | Reserved for special applications                                                                                                    |  |  |  |  |  |
| b2                        | Message data bits (slow channels)                                                                                                    |  |  |  |  |  |
| b3                        | Message start bits                                                                                                    |  |  |  |  |  |
| D0 - D3                   | Message data bits (fast channels)                                                                                                    |  |  |  |  |  |
| ID                        | Result value of 8-bit ID                                                                                                    |  |  |  |  |  |

#### SENTbus TDME Instruction Manual

| Column | Extracted or Computed Data                                                                                                    |
|--------|----------------------------------------------------------------------------------------------------|
| Data   | Result value of 12-bit data                                                                                                    |
| CRC    | Value of the CRC (error detection) nibble compared to values of the other nibbles of the mes-<br>sage. If it does not match, an error appears in the Status column. It is normal that the first and<br>last messages of a record, when truncated, generate a CRC error. |

| SENT | Time       | - Sync   | Tick     | - Msq   |                      | - Stat - | b0-l | b1⊸b2 | -b3 | - D0 | - D1 | <b>⊸ID</b> | - Data - | CRC - | RMS   | - Pause P- S- Status |  |
|------|------------|----------|----------|---------|----------------------|----------|------|-------|-----|------|------|------------|----------|-------|-------|----------------------|--|
| 1    | -24.635 ms | 82.34 µs | 1.47 µs  | Message | 1: 8 Nibbles 2 Words | 0        | 0 (  | ) 0   | 0   | 2742 | 2373 |            |          | 6     | 19 ns | 365.6 µs 0           |  |
| 2    | -24.220 ms | 82.35 µs | 1.47 µs  | Message | 2: 8 Nibbles 2 Words | 8        | 0 (  | ) ()  |     | 2744 | 1861 |            |          | 9     | 26 ns | 116.6 µs 0           |  |
| 3    | -23.796 ms | 82.33 µs | 1.47 µs  | Message | 3: 8 Nibbles 2 Words | 4        | 0 (  | ) 1   | 0   | 2747 | 1093 |            |          | 12    | 23 ns | 100.3 µs 0           |  |
| 4    | -23.373 ms | 82.36 µs | 1.47 µs  | Message | 4: 8 Nibbles 2 Words | 0        | 0 (  | ) 0   | 0   | 2750 | 325  |            |          | 3     | 32 ns | 101.8 µs 0           |  |
| 5    | -22.949 ms | 82.35 µs | 1.47 µs  | Message | 5: 8 Nibbles 2 Words | 4        | 0 (  | ) 1   | 0   | 2752 | 3893 |            |          | 15    | 30 ns | 120.9 µs 0           |  |
| 6    | -22.526 ms | 82.32 µs | 1.47 µs  | Message | 6: 8 Nibbles 2 Words | 0        | 0 (  | ) 0   | 0   | 2755 | 3125 |            |          | 10    | 19 ns | 97.38 µs 0           |  |
| 7    | -22.102 ms | 82.34 µs | 1.47 µs  | Message | 7: 8 Nibbles 2 Words | 0        | 0 (  | ) 0   | 0   | 2757 | 2613 |            |          | 0     | 14 ns | 110.6 µs 0           |  |
| 8    | -21 679 mg | 82 31 us | 1 /7 118 | Massaga | 8 8 Nibbles 2 Words  | Λ        | 0    | 1 1   | ٥   | 2760 | 1845 |            |          | 10    | 23 ne | 125 3 us 0           |  |

#### Section of typical SENT detailed result table.

| SENT | Time       | Sync     | Tick    | Msq                   |            | <b>⊸</b> Stat   | - b0    | - b1 - | b2 - | b3 – ID | ) - Data | - CRC | RMS  | Pause P  | S Status |
|------|------------|----------|---------|-----------------------|------------|-----------------|---------|--------|------|---------|----------|-------|------|----------|----------|
| 1    | -15.696 ms | 162.1 µs | 2.89 µs | Message 1: 8 Nibbles  | 0 Words    | 0               | 0       | 0      | 0    | 0       |          | 6     | 4e-3 | 186.5 µs | 0        |
|      |            |          |         | Raw Nibble 0 :-0.0005 | ∆: -5.403e | -04 <u>\</u> ^2 | 2: 2.9  | 19e-0  | 7    |         |          |       |      |          |          |
|      |            |          |         | Raw Nibble 1 :04.0026 | Δ: 2.591e  | -03 <u>\</u> ^2 | 2: 6.71 | 2e-06  | 5    |         |          |       |      |          |          |
|      |            |          |         | Raw Nibble 2 :00.9986 | Δ: -1.4396 | e-03 ∆^         | 2: 2.0  | 71e-0  | 6    |         |          |       |      |          |          |
|      |            |          |         | Raw Nibble 3 :06.0000 | Δ: -3.8166 | e-05 Δ^         | 2: 1.4  | 56e-0  | 9    |         |          |       |      |          |          |
|      |            |          |         | Raw Nibble 4 :04.9985 | Δ: -1.550e | e-03 ∆^         | 2: 2.4  | 02e-0  | 6    |         |          |       |      |          |          |
|      |            |          |         | Raw Nibble 5 :03.0097 | Δ: 9.683e  | -03 <u>\</u> ^2 | 2: 9.37 | 7e-05  | 5    |         |          |       |      |          |          |
|      |            |          |         | Raw Nibble 6 :12.0039 | ∆: 3.850e  | -03 <u>\</u> ^2 | 2: 1.48 | 3e-05  | 5    |         |          |       |      |          |          |
|      |            |          |         | Raw Nibble 7 :05.9996 | Δ: -3.9846 | e-04 Δ^         | 2: 1.5  | 87e-0  | 7    |         |          |       |      |          |          |
|      |            |          |         | RMS: 3.877e-03        |            |                 |         |        |      |         |          |       |      |          |          |
| 11   | -14.878 ms | 162.1 µs | 2.89 µs | Message 11: 8 Nibbles | 0 Words    | 0               | 0       | 0      | 0    | 0       |          | 6     | 2e-3 | 16.41 µs | 0        |
|      |            |          |         | Raw Nibble 0 :00.0003 | Δ: 2.701e  | -04 A^2         | 2: 7.29 | 3e-08  | 3    |         |          |       |      |          |          |

SENT result table with nibble details.

### **SENT SPC Result Table**

In addition to the columns above, the result table will show the following when decoding SENT SPC:

| Column   | Extracted or Computed Data                             |
|----------|--------------------------------------------------------|
| MT Pulse | Measured length of the Master Trigger Pulse (MTP)      |
| RespT    | Measured response time from MTP to the sensor response |
| ID       | ID of the sensor sending the message, 0 through 3      |

| SE | Time       | MTPulse* | RespT    | -ID | Sync     | <b>Tick</b> | <sup>↓</sup> Msg     | Nibbles | ▼RMS *Pause P *S*Status |
|----|------------|----------|----------|-----|----------|-------------|----------------------|---------|-------------------------|
| 1  | -2.0324 ms | 32.50 µs | 48.89 µs |     | 27.35 µs | 488 ns      | Message 1: 5 Nibbles | 2800b   | 64e-3 467.6µs 0         |
| 2  | -1.0321 ms | 32.51 µs | 48.83 µs | 0   | 27.34 µs | 488 ns      | Message 2: 5 Nibbles | 2800b   | 60e-3 849.0 µs 0        |
| 3  | -32.439 µs | 32.50 µs | 48.88 µs | 0   | 27.35 µs | 488 ns      | Message 3: 5 Nibbles | 2800b   | 62e-3 848.4 µs 0        |
| 4  | 967.784 µs | 32.50 µs | 48.88 µs | 0   | 27.34 µs | 488 ns      | Message 4: 5 Nibbles | 2800b   | 64e-3 848.9 µs 0        |
| 5  | 1.9675 ms  | 32.50 µs | 48.82 µs | 0   | 27.35 µs | 488 ns      | Message 5: 5 Nibbles | 2800b   | 66e-3 848.4 µs 0        |

SENT SPC detailed result table.

### Chromacoding of S&C Bits

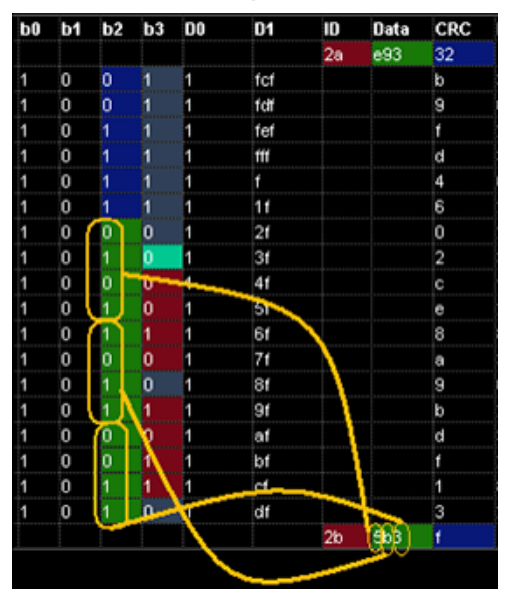

In addition to the decoded bit values, the SENT result table displays color-coding of Status and Communication (S&C) bits so that it is easy to recognize how they are distributed over many Fast Messages (16 or 18). The resulting bit transmission is shown in the ID, Data, and CRC columns.

| Bits                                                                                                    | Color Code |
|----------------------------------------------------------------------------------------------------|------------|
| Sync pattern                                                                                             | Grey       |
| 4-bit or 8-bit ID                                                                                        | Red        |
| 12-bit Data                                                                                              | Green      |
| Control bit:<br>When 0, ID is 8-bits and Data 12-bits wide<br>When 1, ID is 4-bits and Data 16-bits wide | Turquoise  |
| 4-bit or 6-bit CRC                                                                                       | Blue       |

Enhanced slow channel message using color to show distribution of Sync, ID, Data, and CRC bits

### **SENT Errors**

These messages may appear in the Status column of the SENT detailed result table:

| Channel | Error                                                               | Message               |  |  |
|---------|---------------------------------------------------------------------|-----------------------|--|--|
| Fast    | Nibble value outside range 0-15                                     | %d Nibble(s) wrong!   |  |  |
| Fast    | Sync outside range $\pm$ 25% of Sync computed as 56 * user TickTime | %f Sync outside range |  |  |
| Fast    | Fast channel CRC error                                              | FC CRC error          |  |  |
| Slow    | In enhanced Slow Message, bit 7, 13 or 18 is not 0                  | B [7 13 18] != 0!     |  |  |
| Slow    | Enhanced Slow Message CRC error                                     | SC(18) CRC Error      |  |  |
| Slow    | Legacy Slow Message CRC error                                       | SC(16) CRC Error      |  |  |

### **SAE Test Results**

The results of SAE tests are populated to the Status and S columns of the result table:

- Status shows a description of the error
- **S** shows a 0 if there is no error, or 1 when an error appears, making it a Boolean error flag that can be tracked statistically or exploited for measurements and Pass/Fail testing.

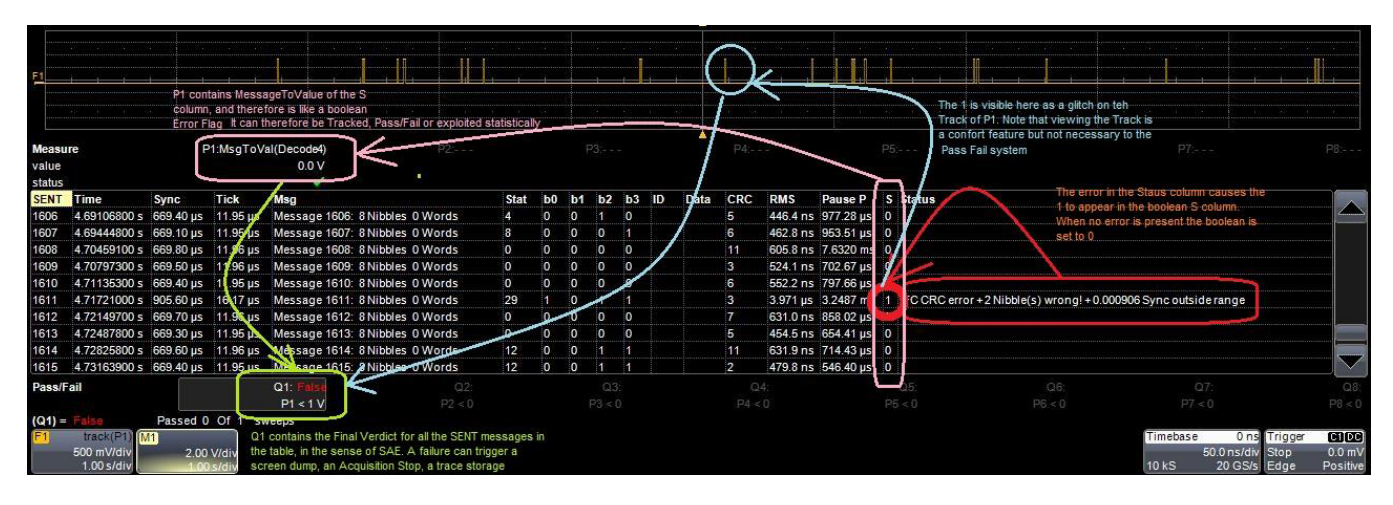

In the example above:

- A glitch in record 1611 appears as 1 in the S column.
- P1 is MsgToValue set to "pass thru" column S values.
- Pass/Fail test Q1 is set to fail whenever P1 is *not* "less than 1" (P1 < 1 = False), meaning it is not an error free 0. The "fail" could in turn be set up to trigger any number of other actions.

**Note:** It is not necessary to display the measurement source trace in order for the SAE test results to be used this way.

## Using the Result Table

Besides displaying the decoded serial data, the result table helps you to inspect the acquisition.

#### Zoom & Search

Touching any cell of the table opens a zoom centered around the part of the waveform corresponding to the index. The Zn dialog opens to allow you to rescale the zoom, or to <u>Search</u> the acquisition. This is a quick way to navigate to events of interest in the acquisition.

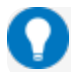

Tip: When in a summary table, touch any data cell other than Index and Protocol to zoom.

The table rows corresponding to the zoomed area are highlighted, as is the zoomed area of the source waveform. The highlight color reflects the zoom that it relates to (Z1 yellow, Z2 pink, etc.). As you adjust the zoom scale, the highlighted area may expand to several rows of the table, or fade to indicate that only a part of that Index is shown in the zoom.

When there are multiple decoders running, each can have its own zoom of the decoding highlighted on the summary table at the same time.

**Note:** The zoom number is no longer tied to the decoder number. The software tries to match the numbers, but if it cannot it uses the next zoom that is not yet turned on.

| Index | Time - Protocol | - Message             | Data | CRC | Status - |
|-------|-----------------|-----------------------|------|-----|----------|
| ▶ 32  | -22.102 ms SENT | Message 7: 8 Nibbl 🖌  |      | 0   |          |
| ▶ 33  | -21.679 ms SENT | Message 8: 8 Nibbl 🖌  |      | 10  |          |
| ▶ 34  | -21.256 ms SENT | Message 9: 8 Nibbl    |      | 12  |          |
| ▶ 35  | -21.042 ms SENT | Message 26: 8 Nibbl 🖌 |      | 8   |          |
| ▶ 36  | -20.832 ms SENT | Message 10: 8 Nibbl 🖌 |      | 0   |          |
| ▶ 37  | -20.409 ms SENT | Message 11: 8 Nibbl   |      | 3   |          |
| ▶ 38  | -19.985 ms SENT | Message 12: 8 Nibbl 4 |      | 6   |          |
| Þ 30  | -19 562 ms SENT | Message 13: 8 Nibbl   |      | 12  | 1        |

Example multi-decoder summary table, both zoomed indexes highlighted.

#### Filter Results

Those columns of data that have a drop-down arrow in the header cell can be filtered: Time Touch the header cell to open the Decode Table Filter dialog.

| Decode Table Filter for col | umn: Time                |
|-----------------------------|--------------------------|
| ✓ Enable                    | Operator<br>Greater than |
| Disable All                 | Value<br>2.000000 ms     |
|                             |                          |
|                             | Close                    |

Select a filter **Operator** and enter a **Value** that satisfies the filter condition.

#### SENTbus TDME Instruction Manual

| Operators                                             | Data Types      | Returns                                                                                                    |
|-------------------------------------------------------|-----------------|----------------------------------------------------------------------------------------------------|
| =,≠                                                   | Numeric or Text | Exact matches only                                                                                                    |
| >, ≥, <, ≤                                            | Numeric         | All data that satisfies the operator                                                                                                    |
| In Range, Out Range                                   | Numeric         | All data within/without range limits                                                                                                    |
| Equals Any (on List),<br>Does Not Equal Any (on List) | Text            | All data that is/is not an exact match to any full value on<br>the list. Enter a comma-delimited list of values, no spaces<br>before or after the comma, although there may be spaces<br>within the strings. |
| Contains, Does Not Contain                            | Text            | All data that contains or does not contain the string                                                                                                    |

Note: Once the Operator is selected, the dialog shows the format that may be entered in Value for that column of data. Numeric values must be within .01% tolerance of a result to be considered a match. Text values are case-sensitive, including spaces within the string.

Select **Enable** to turn on the column filter; deselect it to turn off the filter. Use the **Disable All** button to quickly turn off multiple filters. The filter settings remain in place until changed and can be re-enabled on subsequent decodings.

Those columns of data that have been filtered will have a funnel icon (similar to Excel) in the header cell, and the index numbers will be colorized.

| SENT | Time       | Sync     | Msq     |                       | - Stat | Ύb0- |
|------|------------|----------|---------|-----------------------|--------|------|
| 3    | -23.796 ms | 82.33 µs | Message | 3: 8 Nibbles 2 Words  | 4      | 0    |
| 5    | -22.949 ms | 82.35 µs | Message | 5: 8 Nibbles 2 Words  | 4      | 0    |
| 14   | -19.138 ms | 82.36 µs | Message | 14: 8 Nibbles 2 Words | 4      | 0    |
| 15   | -18.715 ms | 82.32 µs | Message | 15: 8 Nibbles 2 Words | 4      | 0    |
| 16   | -18.291 ms | 82.36 µs | Message | 16: 8 Nibbles 2 Words | 4      | 0    |
| 17   | -17.868 ms | 82.33 us | Message | 17: 8 Nibbles 2 Words | 4      | 0    |

Example filtered decoder table.

On summary tables, only the Time, Protocol, and Status columns can be filtered.

If you apply filters to a single decoder table, the annotation is applied to only that portion of the waveform corresponding to the filtered results, so you can quickly see where those results occurred. Annotations are not affected when a summary table is filtered.

Also, eye diagrams are modified to represent only the filtered results, which can help to identify exactly which indices of data are the cause of signal integrity problems.

#### View Details

When viewing a summary table, touch the **Index number** in the first column to drop-in the detailed decoding of that record. Touch the Index cell again to hide the details.

If there is more data than can be displayed in a cell, the cell is marked with a white triangle in the lowerright corner. Touch this to open a pop-up showing the full decoding.

# 

#### Navigate

In a single decoder table, touch the **Index column header** (top, left-most cell of the table) to open the Decode Setup dialog. This is especially helpful for adjusting the decoder during initial tuning.

When in a summary table, the Index column header cell opens the Serial Decode dialog, where you can enable/disable all the decoders. Touch the **Protocol** cell to open the Decode Setup dialog for the decoder that produced that index of data.

### **Customizing the Result Table**

Performance may be enhanced if you reduce the number of columns in the result table to only those you need to see. It is also especially helpful if you plan to export the data.

- 1. On the Decode Setup tab, touch the **Configure Table** button.
- 2. On the **View Columns** pop-up dialog, mark the columns you want to appear and clear those you wish to remove. Only those columns selected will appear on the oscilloscope display.

**Note:** If a column is not relevant to the decoder as configured, it will not appear.

To return to the preset display, touch Default.

3. Touch the Close button when finished.

On some decoders, you may also use the View Columns pop-up to set a **Bit Rate Tolerance** percentage. When implemented, the tolerance is used to flag out-of-tolerance messages (messages outside the user-defined bitrate +- tolerance) by colorizing in red the Bitrate shown in the table.

The SENT decoder does not utilize the Bit Rate Tolerance setting.

You may customize the size of the result table by changing the **Table # Rows** setting on the Decode Setup dialog. Keep in mind that the deeper the table, the more compressed the waveform display on the grid, especially if there are also measurements turned on.

#### **Exporting Result Table Data**

You can manually export the detailed result table data to a .CSV file:

- 1. Press the Front Panel Serial Decode button, or choose Analysis > Serial Decode, then open the Decode Setup tab.
- 2. Optionally, touch Browse and enter a new File Name and output folder.
- 3. Touch the **Export Table** button.

Export files are by default created in the D:\Applications\<protocol> folder, although you can choose any other folder on the oscilloscope or any external drive connected to a host USB port. The data will overwrite the last export file saved, unless you enter a new filename.

Note: Only rows and columns displayed are exported. When a summary table is exported, a combined file is saved in D:\Applications\Serial Decode. Separate files for each decoder are saved in D:\Applications\rotocol>.

The Save Table feature will automatically create tabular data files with each acquisition trigger. The file names are automatically incremented so that data is not lost. Choose **File > Save Table** from the oscilloscope menu bar and select **Decodex** as the source.

## Using ColToValue and MsgToValue

#### Column to Value

ColToValue acts as a special "pass thru" of one column of decoder table values, allowing you to graph or run Pass/ Fail tests on the values via a parameter that is configured with this measurement.

ColToValue acts upon any columns in the table (except those with text values), but does not perform any filtering or extraction of the results. There is no special setup other than the column selection. It is very similar to using Excel to graph a column of data. ColToValue works best if all the lines have similar content. When they do not, use MsgToValue to first filter lines with similar content.

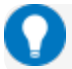

Tip: SENT fast channels are most efficiently tracked using ColToValue.

ColToValue can only be selected from the standard measurement set up dialogs under the Serial Decode group, not from the Measure/Graph Setup dialog that is activated with Measure options. There are two keys to using this parameter successfully:

- Because it is not set up like other serial decode measurements, the parameter source is not automatically set on a decoder. You must be sure to select the correct decoder (Decode1 -Decode4), rather than an input channel, as the parameter source. This will expose the decoder table columns for selection on the ColToValue subdialog.
- Be sure there is an active decoding. If there is no data in the result table, the Select Column field on the ColToValue subdialog shows "undef", and the selector is inactive. As long as there is data in the table, you should see a selection of those columns populated by the decoder.

| Measure P1 P2 P3 P4 P5 P6 P7 P8               | SENT | Time | Sync |         | Msg |
|-----------------------------------------------|------|------|------|---------|-----|
| On Source1 Measure Decode4 ColToValue         | Stat | ь0   | b1   | b2      | b3  |
| measure on<br>waveforms                       | D0   | D1   |      |         |     |
| + - math on<br>parameters Actions for P1 Help |      | CRC  | RMS  | Pause P | S   |
|                                               |      |      |      |         |     |

#### Message to Value

MsgToValue enables you to apply oscilloscope features to a subset of the result table (in SENT usually only the data columns) and is aimed at protocols with addressed packets containing varying types of data, like CAN, LIN, MIL1553 and many others. With it, you can filter the table by a particular ID to extract and convert decoded data values into a parameter that can be used for other math or measurement processes, in particular the Track function. The track of the Msg to Value parameter is, in effect, a Digital to Analog Converter (DAC) that can display digitally-encoded sensor data as an analog waveform.

**Tip:** To track SENT Slow Channels, use MsgToValue to filter by Slow Channel ID. Also, when SAE tests are turned on, the S column of the result table contains the Boolean result of the tests. You can configure a parameter with MsgToValue assigned to decoder column S, then set a Pass/Fail test on the occurrence of 1 or 0 in that parameter.

MsgToValue requires several selections from the parameter set up subdialogs:

#### **SENTbus TDME Instruction Manual**

• Choose whether or not you wish to **Filter** by **ID** or accept **Any** packets, and select the **Data Column** from those that have been populated with data.

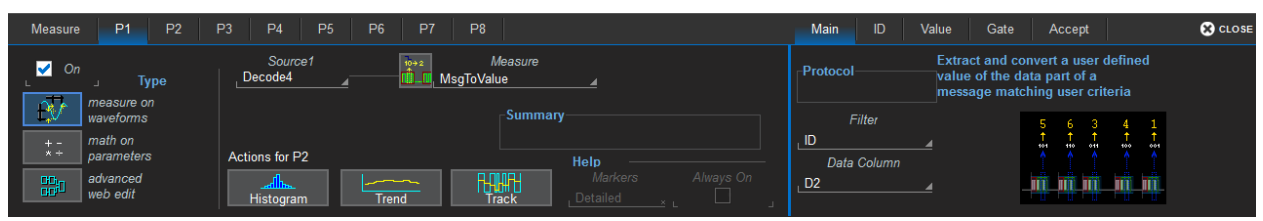

• If you are filtering by ID, enter the desired ID on the ID subdialog.

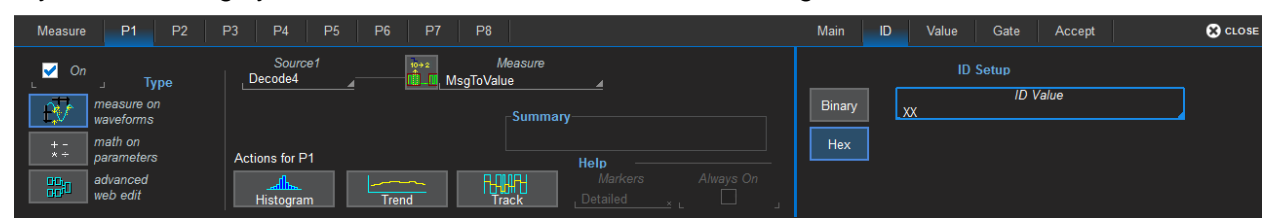

• On the Value subdialog, enter the Data to Extract and any Conversion to be made.

| Measure P1 P2                 | P3 P4 P5 P6 P7 P8                     | Main ID Value Gate     | Accept 🔀 CLOSE                        |
|-------------------------------|---------------------------------------|------------------------|---------------------------------------|
| On J Type                     | Source1 Measure<br>Decode4 MsgToValue | Data to Extract        | Conversion<br>Value = a·Data+b [Unit] |
| measure on<br>waveforms       |                                       | Start position         | a<br>1.0000000000                     |
| + - math on<br>* + parameters | Actions for P1 Help                   | # Bits                 | b<br>0.0e-9                           |
| advanced<br>web edit          | Histogram                             | Encoding<br>_Unsigned⊿ | Unit<br>V                             |

Follow these steps to define the values to extract:

- 1. Under Data to Extract, begin by entering the Start position and the # Bits to extract.
- 2. Choose the **Encoding** type if the signal uses encoding, otherwise leave it Unsigned.
- 3. Under Conversion, enter the **a. Coefficient** and **b. Term** that satisfy the formula: Value = Coefficient \* Raw Value + Term.
- 4. Optionally, enter a **Unit** for the extracted decimal value.

## Searching Decoded Waveforms

Touching the Action toolbar **Search button** button on the Decode Setup dialog creates a 10:1 zoom of the center of the decoder source trace and opens the Search subdialog.

Touching the **any cell** of the result table similarly creates a zoom and opens Search, but of only that part of the waveform corresponding to the index (plus any padding).

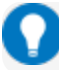

Tip: In summary table mode, touch any cell other than Index and Protocol to create the zoom.

### **Basic Search**

On the Search subdialog, select what type of data element to **Search for**. These basic criteria vary by protocol, but generally correspond to the columns of data displayed on the detailed decoder result table.

Optionally:

- Check **Use Value** and enter the **Value** to find in that column. If you do not enter a Value, Search goes to the beginning of the next data element of that type found in the acquisition.
- Enter a Left/Right Pad, the percentage of horizontal division around matching data to display on the zoom.
- Check Show Frame to mark on the overlay the frame in which the event was found.

After entering the Search criteria, use the **Prev** and **Next** buttons to navigate to the matching data in the table, simultaneously shifting the zoom to the portion of the waveform that corresponds to the match.

The touch screen message bar shows details about the table row and column where the matching data was found.

#### Idx = 15 (decimal) found at Row 55 Column 0 going Left

### **Advanced Search**

Advanced Search allows you to create complex criteria by using Boolean AND/OR logic to combine up-tothree different searches. On the Advanced dialog, choose the **Col(umns) to Search 1 - 3** and the **Value** to find just as you would a basic search, then choose the **Operator(s)** that represent the relationship between them.

## **Decoding in Sequence Mode**

#### Not supported on legacy WaveSurfer3000 models.

Decoders can be applied to Sequence Mode acquisitions. In this case, the index numbers on the result table are followed by the segment in which the index was found and the number of the sample within that segment: *index* (*segment-sample*).

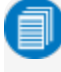

**Note:** For some protocols, the Serial Trigger does not support Sequence Mode acquisitions, although you could still decode Sequence Mode acquisitions made using a different trigger type.

| CAN Std   | Time       | ▼Format | -ID   |   | - RT | R- DL | C-Data |
|-----------|------------|---------|-------|---|------|-------|--------|
| 2 (2-1)   | 9.72882 ms | Std     | 0x400 | 0 | 0    | 2     | 6a 6b  |
| 3 (3-1)   | 19.7527 ms | Std     | 0x400 | 0 | 0    | 2     | 6a 6b  |
| 4 (4-1)   | 30.2558 ms | Std     | 0x400 | 0 | 0    | 2     | 6a 6b  |
| 5 (5-1)   | 40.1663 ms | Std     | 0x400 | 0 | 0    | 2     | 6a 6b  |
| 6 (6-1)   | 49.8284 ms | Std     | 0x400 | 0 | 0    | 2     | 6a 6b  |
| 7 (7-1)   | 59.8595 ms | Std     | 0x400 | 0 | 0    | 2     | 6a 6b  |
| 8 (8-1)   | 69.8913 ms | Std     | 0x400 | 0 | 0    | 2     | 6a 6b  |
| 9 (9-1)   | 80.4032 ms | Std     | 0x400 | 0 | 0    | 2     | 6a 6b  |
| 10 (10-1) | 89.9384 ms | Std     | 0x400 | 0 | 0    | 2     | 6a 6b  |
| 11 (11-1) | 99.9688 ms | Std     | 0x400 | 0 | 0    | 2     | 6a 6b  |

Example filtered result table for a sequence mode acquisition.

In the example above, each segment was triggered on the occurrence of ID 0x400, which occurred only once per segment, so there is only one sample per segment. The Time shown for each index in a Sequence acquisition is absolute time from the first segment trigger to the beginning of the sample segment.

Otherwise, the results are the same as for other types of acquisitions and can be zoomed, filtered, searched, or used to navigate. When a Sequence Mode table is filtered, the waveform annotation appears on only those segments and samples corresponding to the filtered results.

**Note:** Waveform annotations can only be shown when the Sequence Display Mode is Adjacent. Annotations are not adjusted when a Sequence Mode summary table is filtered, only the result table data.

Multiple decoders can be run on Sequence Mode acquisitions, but in a summary table, each decoder will have a first segment, second segment, etc., and there may be any number of samples in each. As in any summary table, the samples will be interleaved and indexed according to their actual acquisition time. So, you may find (3-2) of one decoder before (1-1) of another. Filter on the Protocol column to see the sequential results for only one decoder.

## **Improving Decoder Performance**

Digital oscilloscopes repeatedly capture "windows in time". Between captures, the oscilloscope is processing the previous acquisition.

The following suggestions can improve decoder performance and enable you to better exploit the long memories of Teledyne LeCroy oscilloscopes.

Where possible, **decode Sequence Mode acquisitions.** By using Sequence mode, you can take many shorter acquisitions over a longer period of time, so that memory is targeted on events of interest.

0

**Note:** For some protocols, the Serial Trigger does not support Sequence Mode acquisitions, although you could still decode Sequence Mode acquisitions made using a different trigger type.

**Parallel test using multiple oscilloscope channels.** Up-to-four decoders can run simultaneously, each using different data or clock input sources. This approach is statistically interesting because multi-channel acquisitions occur in parallel. The processing is serialized, but the decoding of each input only requires 20% additional time, which can lessen overall time for production validation testing, etc.

Avoid oversampling. Too many samples slow the processing chain.

**Optimize for analysis, not display.** The oscilloscope has a preference setting (Utilities > Preference Setup > Preferences) to control how CPU time is allocated. If you are primarily concerned with quickly processing data for export to other systems (such as Automated Test Equipment) rather than viewing it personally, it can help to switch the Optimize For: setting to Analysis.

**Turn off tables, annotations, and waveform traces.** As long as downstream processes such as measurements or Pass/ Fail tests reference a decoder, the decoder can function without actually displaying results. If you do not need to see the results but only need the exported data, you can deselect View Decode, or minimize the number of lines in a table. Closing input traces also helps.

**Decrease the number of columns in tables.** Only the result table rows and columns shown are exported. It is best to reduce tables to only the essential columns if the data is to be exported, as export time is proportional to the amount of data exchanged.

## Automating the Decoder

As with all other oscilloscope settings, decoder features such as result table configuration and export can be configured remotely using COM Automation.

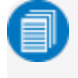

**Note:** The examples shown here were taken from a CAN FD decoding, but all decoder result tables share the same Automation structure.

#### **Configuring the Decoder**

The object path to the decoder Control Variables (CVARs) is:

app.SerialDecode.Decoden

Where *n* is the decoder number, 1 to 4. All relevant decoder objects will be nested under this. Use the XStreamBrowser utility (installed on the oscilloscope desktop) to view the entire object hierarchy.

#### Accessing the Result Table

The decoder Result Table is a complex matrix with secondary tables nested within some of its cells. The table data can be accessed using the Automation object:

app.SerialDecode.Decoden.out.Result.cellvalue(RowA, ColA)(RowB, ColB)

Where:

*n*:= 1 to 4

RowA:= 0 to K (0=Row Index Number)

ColA:= 0 to L (0=Column Header)

RowB:= 0=MeasuredValue, 1=StartTime, 2=StopTime

ColB:= 0 to M

Complicating the matter of accessing the table is that there are two types of cell that may appear in the Result table, Simple Cell and Table Cell, which are accessed in slightly different ways, and that some columns are always hidden from view, yet they are still counted among the columns when querying.

### Reading the Structure of the Result Table

In order to successfully access the data, it is necessary to first ascertain how many rows and columns are actually in your decoder result table, and what cell type is used for the column of data you wish to read.

To do this, we have provided the script, **ExampleTableSerialDecode.vbs**, which by default installs into oscilloscope: C:\LeCroy\XStream\Scripts\Automation\ExampleTableSerialDecode.vbs.

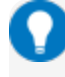

**Tip:** This script may also be used as a basis for your own remote control programs, or used as is to read decoder table data.

With the decoder table populated, run the script from the oscilloscope (or a remote PC if you have a DCOM connection to the oscilloscope). The script will generate the comma-delimited file, **ExampleTableSerialDecode.txt**, which may be imported into Excel or other spreadsheet software to show the table structure.

#### Result.Rows: 8 Result.Columns: 34 CAN FD Time Format PRIO ID SRC IDE FDF BRS ESI RTR DLC Data -7.48E-03 FD 1 -4.59E-03 FD 2 -4.48E-03 FD 3 -4.37E-03 FD 325;-2.5744779;0;-1.7452;0;2.54715560793993E-07;2.2740;-3.74528;8;2.27402;69;1.02543932013556E-05;2.62548705473216E-05;80;2.62548705473216E-05;4.22739967647582E-05;1.28;4 5 -2.77E-05 Std 31;2.586421380 0;2.61441 1;2.61641 1;2.62041 0;2.62211966414495E 6;2.622612 128;2.62461650529113E-03;2.62911896054307E-03;72.62911896054307E-03;2.63311895907048E-03;97;2 6 2.58E-03 FD 5.35E-03 FD 7

Example spreadsheet after importing ExampleTableSerialDecode.txt.

The first two rows of the imported file will show the total number of rows and columns in the table, in this example 8 rows and 34 columns. This indicates the range of your *RowA* and *ColA* keys.

The third row of the imported file will replicate the column headers of the Result Table (0), with individual records (frames, messages, etc., depending on how you have "packetized" the decoding) appearing in subsequent rows (1-*n*).

Counting from 0 at the far left (Row Index Number), find the column of the data you wish to access. That will be the *ColA* key in your script.

**Note:** Do not confuse the number/letter of the cells in the imported file with the rows/columns of the Result Table.

Hidden columns (whether hidden by you or the software) must still be counted, so, in the example above, PRIO is column 3, making ID column 4, and so forth. So, if you wished to access the ID of record 6, the first argument of your query would be: (6,4)

Within each column, Simple Cells contain a single value that appears at the specified location in the table. In the above example, columns 0 through 2 are Simple Cells. Simple Cell VBS access syntax is:

vbs? 'return=app.SerialDecode.Decode1.out.Result.cellvalue(RowA,ColA)'

However, many cells of the Result Table are the Table Cell type, nested tables that may contain multiple "B" columns and always three "B" rows that, when coupled with the column key, each return a different component of the measurement: (0,ColB) = MeasuredValue, (1,ColB) = StartTime, (2,ColB) = StopTime.These cells can be identified by the list of semi-colon delimited values within them. The first three values in the list are Col0, the second three values are Col1, and so forth.

To access Table Cells, the (*RowB,ColB*) argument is sent in a second parenthesis, following the A "locators":

vbs? 'return=app.SerialDecode.Decode1.out.Result.cellvalue(RowA,ColA)(RowB, ColB)'

Although the image above does now show it, the ID and IDE columns each contain a single-column, threerow nested table. To read the *values* from such columns, you would add the argument (0,0) following your "locators": (*RowA*,4),(0,0) and (*RowA*,6),(0,0) respectively.

#### SENTbus TDME Instruction Manual

Reading the Data column (*RowA*,12) is more complicated, because it contains a *multi-column*, three-row nested table, as indicated by the longer list of values. To access the full Data column value for each record, all *ColB*s must be called by your script.

For example, if these were your decoder results:

| CAN FD | Time       | <b>Format</b> | ⊸ID   | - IDE | - FD | F- BR | S-ES | <sub>▼</sub> RT | R- DL | G-Data                  | - |
|--------|------------|---------------|-------|-------|------|-------|------|-----------------|-------|-------------------------|---|
| 1      | -7.4822 ms | FD            | 0x01f | 0     | 1    | 1     | 0    |                 | 6     | ae 8f a0 a3 00 06       |   |
| 2      | -4.5915 ms | FD            | 0x0be | 0     | 1    | 1     | 0    |                 | 8     | 00 00 00 00 00 00 00 00 |   |
| 3      | -4.4762 ms | FD            | 0x266 | 0     | 1    | 1     | 0    |                 | 6     | 00 00 00 00 00 00       |   |
| 4      | -4.3729 ms | FD            | 0x02c | 0     | 1    | 1     | 0    |                 | 8     | 00 00 00 00 00 00 00 00 |   |
| 5      | -27.74 µs  | Std           | 0x145 | 0     | 0    |       |      | 0               | 8     | 45 50 80 00 00 00 00 00 |   |
| 6      | 2.58442 ms | FD            | 0x01f | 0     |      |       | 0    |                 | 6     | 80 48 61 44 00 06       |   |
| 7      | 5.35321 ms | FD            | 0x02c | 0     | 1    | 1     | 0    |                 | 8     | 00 00 00 00 00 00 00 00 |   |
|        |            |               |       |       |      |       |      |                 |       |                         |   |

The following table shows example VBS queries you might add to a remote control program to read data from the decoder result table.

| Remote Queries                                                                                                    | Returned Value<br>(s)  | What Is Read by<br>Query                                                                                                   |
|----------------------------------------------------------------------------------------------------|------------------------|----------------------------------------------------------------------------------------------------|
| vbs? 'return=app.SerialDecode.Decode1.out.Result.rows'                                                                                                    | 8                      | Number of table rows<br>(incl. header Row 0)                                                                               |
| vbs? 'return=app.SerialDecode.Decode1.out.Result.cellvalue(6,0)'<br>vbs? 'return=app.SerialDecode.Decode1.out.Result.cellvalue(6,1)'<br>vbs? 'return=app.SerialDecode.Decode1.out.Result.cellvalue(6,2)' | 6<br>2.58442E-03<br>FD | Value in first 3 columns<br>of Row 6, including:<br>Index # in Row 6 Col 0<br>Time in Row 6 Col 1<br>Format in Row 6 Col 2 |
| vbs? 'return=app.SerialDecode.Decode1.out.Result.cellvalue(6,12)(0,0)'                                                                                                    | 128                    | Data value in ColB0 of<br>Row 6 Col 12                                                                                     |
| vbs? 'return=app.SerialDecode.Decode1.out.Result.cellvalue(6,12)(1,0)'                                                                                                    | 2.62461E-03            | StartTime of Data in<br>ColB0 of Row 6 Col 12<br>(hidden)                                                                  |
| vbs? 'return=app.SerialDecode.Decode1.out.Result.cellvalue(6,12)(2,0)'                                                                                                    | 2.62911E-03            | StopTime of Data in<br>ColB0 of Row 6 Col 12                                                                               |
| vbs? 'return=app.SerialDecode.Decode1.out.Result.cellvalue(6,12)(0,1)'                                                                                                    | 72                     | Data value in ColB1 of<br>Row 6 Col 12                                                                                     |
| vbs? 'return=app.SerialDecode.Decode1.out.Result.cellvalue(6,12)(1,1)'                                                                                                    | 2.62911E-03            | StartTime of Data in<br>ColB1 of Row 6 Col 12<br>(hidden)                                                                  |

### Modifying the Result Table

The CVAR app.SerialDecode.Decode*n*.Decode.ColumnState contains a pipe-delimited list of all the table columns and their current state (visible=on, hidden=off). For example:

app.SerialDecode.Decode1.Decode.ColumnState = "Idx=On|Time=On|Data=On|..."

If you wish to hide or display table columns, send the full string with the state changed from "on" to "off", or vice versa, rather than remove any column from the list.

# **Serial Trigger**

Note: These instructions pertain only to the -TD and -TDME options for those protocols and encoding schemes where serial trigger is supported: 8b10b, 64b66b, 80-bit NRZ, AudioBus (I2S/RJ/LJ), CAN, CAN FD, FlexRay, I2C, I3C, LIN, MIL-1553, SENT, SMBus, SPI, SPMI, UART-RS232 and USB2.

TD options provide advanced serial data triggering in addition to decoding. Serial data triggering is implemented directly within the hardware of the oscilloscope acquisition system. The serial data trigger scrutinizes the data stream in real time to recognize "on-the-fly" the user-defined serial data conditions. When the desired pattern is recognized, the oscilloscope takes a real-time acquisition of all input signals as configured in the instrument's acquisition settings. This allows decode and analysis of the signal being triggered on, as well as concomitant data streams and analog signals.

The serial trigger supports fairly simple conditions, such as "trigger at the beginning of any packet," but the conditions can be made more restrictive depending on the protocol and the available filters, such as "trigger on packets with ID = 0x456". The most complex triggers incorporate a double condition on the ID and data, for example "trigger on packets with ID = 0x456". The most complex triggers incorporate a double condition on the ID and data, for example "trigger on packets with ID = 0x456".

**Note:** The trigger and decode systems are independent, although they are seamlessly coordinated in the user interface and the architecture. It is therefore possible to use the serial trigger without decoding the acquisition, or to decode acquisitions made without using the serial trigger.

## Requirements

Serial trigger options require the appropriate hardware (please consult support), an installed option key, and the latest firmware release.

## Restrictions

The serial trigger only operates on one protocol at a time. It is therefore impossible to express a condition such as "trigger on CAN frames with ID = 0x456 followed by LIN packet with Adress 0xEBC."

## Linking Trigger and Decoder

A quick way to set up a serial trigger is to link it to a decoder by checking the **Link to Trigger** ("On") box on the Serial Decode dialog. Linking trigger and decoder allows you to configure the trigger with the exact same values that are used for decoding the signal (in particular the bit rate), saving the extra effort needed to re-enter values on the serial trigger set up dialogs.

While the decoder and the trigger have distinct sets of controls, when the link is active, a change to the bit rate in the decoder will immediately propagate to the trigger and vice-versa.

## SENT Trigger Setup

To access the serial trigger dialogs:

- Touch the Trigger descriptor box or choose Trigger > Trigger Setup from the Menu Bar.
- Touch the Serial Type button, and the SENT Standard button.

Then, working from left to right, make the desired selections from the SENT dialog.

#### **Source Setup**

In SRC1 (Data), select the data source input channel.

Use the Threshold control to adjust the vertical level for the trigger.

#### **Physical Layer and Protocol Settings**

Enter the **Tick Time** of the input signal.

Enter a **Tick Time Tolerance** (in percent). This defines how the CAL pulse is filtered with respect to the Tick Time. For example, if a Tick Time of 3  $\mu$ s is set with a tolerance of 10%, the CAL pulse is expected to be 56 \* 3  $\mu$ s ± 10%, therefore 168  $\mu$ s ± 10%.

Enter the number of Nibbles in one Word (default is 8).

Check Pause Pulse if using a Pause Pulse as per the 2010 specification, section 5.2.6.

Check **New CRC** if performing CRC computation as per the recommendations of the 2010 specification, section 5.4.2.2. Otherwise, the trigger will follow the guidelines of the 2008 specification, section 5.4.2.1 (Legacy).

## **Trigger Type**

Choose the type of event on which to trigger:

- Start of the selected message type.
- Slow Channel Message or Fast Channel Message data pattern. Enter the pattern as shown below.
- Protocol Error.

### **Start Trigger**

Choose to trigger on the Start of **Any Message**, the next **Slow Channel Message** or the next **Fast Channel Message**.

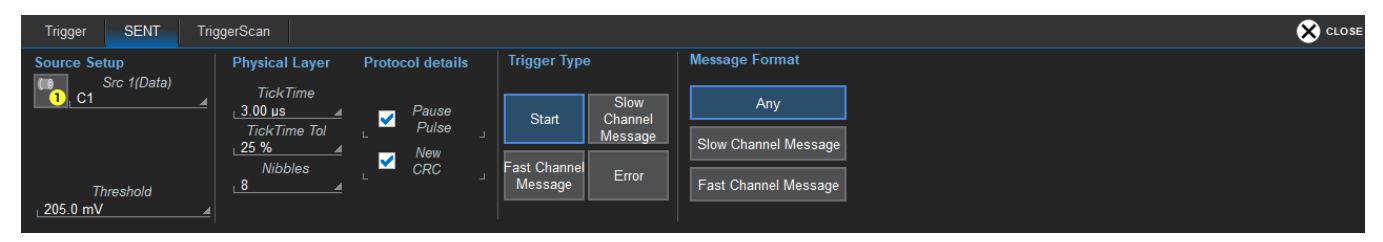

### Slow/Fast Channel Trigger

First choose to enter and display values in **Binary** or **Hex**(adecimal) format. The selection propagates throughout the entire trigger setup. Toggling between formats does not result in loss of information, but will transform the appearance of values.

For Fast Channel Messages, enter the Status Nibble value.

For Slow Channel Messages, choose whether to test **Short Serial Message**(s) or **Enhanced Serial Message**(s) of **4** or **8 Bits**, then enter the frame **ID** value.

Use **Data Condition** (Boolean operator) and **Data Value** together to specify the data pattern upon which to trigger. The pattern is assumed to begin at the 0 (i.e., first) data byte in the message. If this is not desired, then add preceding or trailing wildcard (X) nibbles to the pattern.

To specify a range of values that may fire the trigger, choose In Range or Out Range. When setting a range, enter the start value in Data Value and the stop value in **Data Value To**.

**Note:** When more than one data byte is entered, the data is treated as Most Significant Byte (MSB) First. In Hexadecimal format, data must be entered as full bytes even though the minimum acceptable entry is a nibble. If less than a full byte is entered, wildcards (XX) precede the pattern values entered.

Use an **At Position** of Value (instead of the default "Don't Care") to mark a specific **Nibble Pos**(ition) in the Data field the matching Data Value must occupy. You can select any position up to the maximum valid for that protocol, starting with Byte 0 (the first data byte).

**Nibble Length** defaults to the length, in nibbles, of the pattern set in Data Value. If the length is changed to a lesser value, the start of the Data Value is truncated by the number of bytes equal to the difference. If the length is increased, wildcards (XX) equal to the difference are appended to the beginning of the value.

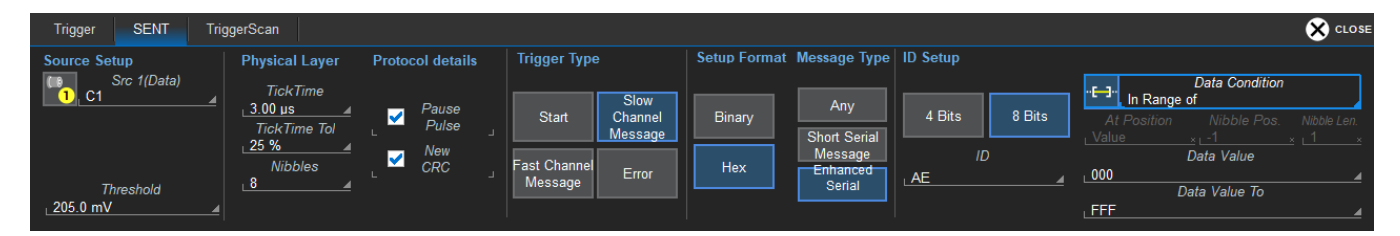

## **Error Trigger**

The Error trigger fires whenever a protocol error of the selected type is found. Select all the error types you wish to trigger upon.

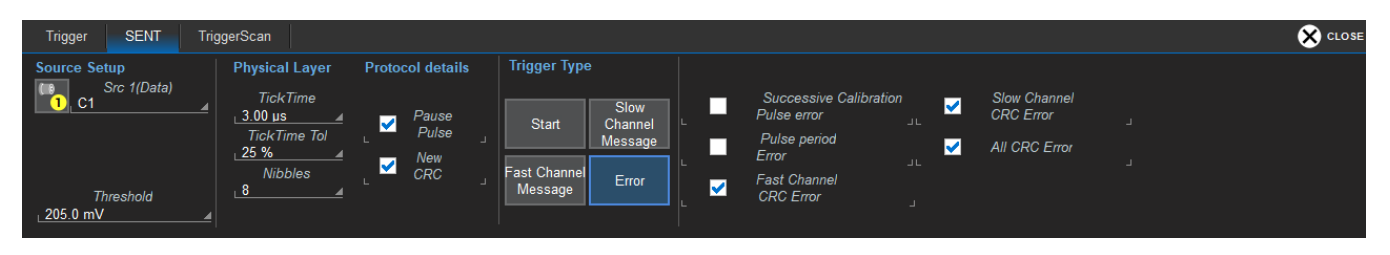

## Using the Decoder with the Trigger

A key feature of Teledyne LeCroy trigger and decode options is the integration of the decoder functionality with the trigger. While you may not be interested in the decoded data per se, using the decoded waveform can help with understanding and tuning the trigger.

## Stop and Look

Decoding with repetitive triggers can be very dynamic. Stop the acquisition and use the decoder tools such as <u>Search</u>, or oscilloscope tools such as TriggerScan, to inspect the waveform for events of interest. Touch and drag the paused trace to show time pre- or post-trigger.

## Optimize the Grid

The initial decoding may be very compressed and impossible to read. Try the following:

- Increase the height of the trace by *decreasing* the gain setting (V/Div) of the decoder source channel. This causes the trace to occupy more of the available grid.
- Change your Display settings to turn off unnecessary grids. The Auto Grid feature automatically closes unused grids. On many oscilloscopes, you can manually move traces to consolidate grids.
- Close setup dialogs.

## Use Zoom

The default trigger point is at zero (center), marked by a small triangle of the same color as the input channel at the bottom of the grid. Zoom small areas around the trigger point. The zoom will automatically expand to fit the width of the screen on a new grid. This will help you to see that your trigger is occurring on the bits you specified.

If you drag a trace too far left or right of the trigger point, the message decoding may disappear from the grid. You can prevent "losing" the decode by creating a zoom of whatever portion of the decode interests you. The zoom trace will not disappear when dragged and will show much more detail.

## Saving Trigger Data

The message decoding and the result table are dynamic and will continue to change as long as there are new trigger events. As there may be many trigger events in long acquisitions or repetitive waveforms, it can be difficult (if not impossible) to actually read the results on screen unless you stop the acquisition. You can preserve data concurrent with the trigger by using the **AutoSave** feature.

- AutoSave Waveform creates a .trc file that copies the waveform at each trigger point. These files can be recalled to the oscilloscope for later viewing. Choose File > Save Waveform and an Auto Save setting of Wrap (overwrite when drive full) or Fill (stop when drive full). The files are saved in D:\Waveforms.
- AutoSave Table creates a .csv file of the result table data at each trigger point. Choose File > Save Table and an Auto Save setting of Wrap or Fill. The files are saved in D:\Tables.

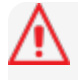

**Caution:** If you have frequent triggers, it is possible you will eventually run out of hard drive space. Choose Wrap only if you're not concerned about files persisting on the instrument. If you choose Fill, plan to periodically delete or move files out of the directory.

# **Measure/Graph**

The installation of the Measure/Graph package (included with any -DME or -TDME option) adds a set of measurements and plots designed for serial data analysis to the oscilloscope's standard measurement capabilities. Measurements can be quickly applied without having to leave the waveform or tabular views of the decoding.

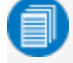

**Note:** This functionality was formerly offered as part of -TDM options and the ProtoBus MAG software option. The features described in this section should be present If you have either of these installed on your oscilloscope.

## **Serial Data Measurements**

These measurements designed for debugging serial data streams can be applied to the decoded waveform. Measurements appear in a tabular readout below the grid (the same as for any other measurements) and are in addition to the <u>result table</u> that shows the decoded data. You can set up as many measurements as your oscilloscope has parameter locations.

0

**Note:** Measurements appear in the Serial Decode sub-menu of the Measure Setup menu and may have slightly different names. For example, the CAN sub-menu has measurements for CANtoValue instead of MsgToValue, etc. The measurements are the same.

| Measurement | Filters          | Description                                                                                                    |  |  |
|-------------|------------------|----------------------------------------------------------------------------------------------------|--|--|
| AnalogToMsg | ID, Data, Analog | Computes time from crossing threshold on an analog signal to start of fir message that meets conditions. If the message condition precedes the a log condition, no measurement is performed.    |  |  |
| BusLoad     | ID, Data         | Computes the load of selected messages on the bus (as a percent).                                                                                                    |  |  |
| ColToValue  | Column           | Extracts the data in a single column of the result table to a measurement parameter location, with no transformation of value.                                                                  |  |  |
| DeltaMsg    | ID, Data         | Computes time difference between two messages on a single decoded line.                                                                                                    |  |  |
| MsgBitrate  | ID, Data         | Computes the bitrate of selected messages within the decoded stream.                                                                                                    |  |  |
| MsgToAnalog | ID, Data, Analog | Computes time from start of first message that meets conditions to crossing threshold on an analog signal. If the analog condition precedes the message condition, no measurement is performed. |  |  |
| MsgToMsg    | ID, Data         | Computes time from start of first message that meets conditions to start of the next message that meets conditions.                                                                             |  |  |
| MsgToValue  | ID, Value        | Extracts a selected portion of the data to a measurement parameter loc-<br>ation, with optional conversion of value. Data may be selected by ID and/or<br>data field position.                  |  |  |
| NumMessages | ID, Data         | Computes the total number of messages in the decoding that meet con-<br>ditions.                                                                                                    |  |  |
| Time@Msg    | ID, Data         | Computes time from trigger to start of each message that meets conditions.                                                                                                    |  |  |

## **Graphing Measurements**

The Measure/Graph package include simplified methods for plotting measurement values as:

- **Histogram** a bar chart of the number of data points that fall into statistically significant intervals or bins. Bar height relates to the frequency at which data points fall into each interval/bin. Histogram is helpful to understand the modality of a parameter and to debug excessive variation.
- **Trend** a plot of the evolution of a parameter over time. The graph's vertical axis is the value of the parameter; its horizontal axis is the order in which the values were acquired. Trending data can be accumulated over many acquisitions. It is analogous to a chart recorder.
- **Track** a time-correlated accumulation of values for a single acquisition. Tracks are time synchronous and clear with each new acquisition. Track can be used to plot data values and compare them to a corresponding analog signal, or to observe changes in timing. A parameter tracked over a long acquisition could provide information about the modulation of the parameter.

To graph a measurement, just select the plot type from the Measure/Graph dialog when setting up the measurement. All plots are Math functions that open along side the deocoding in a separate grid.

## Measure/Graph Setup Dialog

Use the Measure/Graph Setup dialog to apply serial data measurement parameters to the decoded waveform and simultaneously graph the results. This dialog appears behind the Decode Setup dialog and is active when measurements are supported.

| Serial Decode Decode Setup N | Measure/Graph Setup Eye Diagram Setup                      |             |                | ¢                                      | CLOSE |
|------------------------------|------------------------------------------------------------|-------------|----------------|----------------------------------------|-------|
| Source 1<br>_Decode1         | #       1     2       3     4       5   Number of Messages | Destination | Graph<br>Trend | Destination<br>F1 Apply &<br>Configure |       |

- 1. Select the Measurement to apply and the Destination parameter (Pn) to which to assign it.
- 2. The active decoder is preselected in **Source 1**, indicating the measurement will be applied to the decoder results; change it if necessary. If the measurement requires it, also select an appropriate Source 2 (such as an analog waveform for comparison).
  - Note: It is important to select the correct SENT decoder to use as the source for the MsgtoValue parameter, as this causes the table column selections to appear on the subdialog next to Measure/ Graph Setup. Choose the column of data that will "pass thru" to other operations via the parameter.
- 3. Optionally:
  - Touch Graph to select a plot type. Also select a Destination function (Fn) for the plot.
  - Touch Apply & Configure to set a filter, gate or other qualifiers on the measurement.

## **Filtering Measurements**

Certain serial decode measurements can be filtered to include only the results from specified IDs or specific data patterns. As with all measurements, you can set a gate to restrict measurements to a horizontal range of the grid corresponding to a specific time segment of the acquisition.

After creating a measurement on the Measure/Graph Setup dialog, touch **Apply&Configure**. The touch screen display will switch to the standard Measure setup dialogs for the parameter you selected. Set filter conditions on the right-hand subdialogs that appear next to the Pn dialogs.

## **ID** Filter

This filter restricts the measurement to only frames/packets with a specific ID value. Settings on this dialog may change depending on the protocol.

| Measure | P1 P2                | P3 P4 P5 P6 P7 P8                    |                             | Main ID G | Sate Accept  | Ӿ CLOSE           |
|---------|----------------------|--------------------------------------|-----------------------------|-----------|--------------|-------------------|
| J On    | J Type               | Source 1 Meas<br>Decode 1 MsgBitrate | sure                        | Protocol  | ID Setup     |                   |
| £V.     | waveforms<br>math on | Su                                   | ımmary                      | Binary    | ID Condition | # Bits<br>STD(11) |
| ×÷      | parameters           | Actions for P1                       | Help                        |           | 0C9          |                   |
| 000     | advanced<br>web edit | Histogram Trend Track                | Markers Always On<br>Simple | Hex       | ID Value To  |                   |

- 1. On the Main subdialog, choose to Filter by ID or ID + Data.
- 2. On the ID subdialog, choose to enter the ID in Binary or Hex(adecimal) format.
- 3. If the field appears, select the **# Bits** used to define the frame ID. (This will change the ID Value field length.)
- 4. Using the **ID Condition** and **ID Value** controls, create a condition statement that describes the IDs you want included in the measurement. To set a range of values, also enter the **ID Value To**.

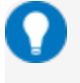

**Tip:** On the value entry pop-up: use the arrow keys to position the cursor; use Back to clear the previous character (like Backspace); use Clear to clear all characters.

## Data Filter

This restricts measurements to only frames containing extracted data that matches the filter condition. It can be combined with a Frame ID filter by choosing **ID+Data** on the Main subdialog.

| Measure P1 P2                 | P3 P4 P5 P6 P7 P8                     | Main ID  | Data Gate Accept 😪 CLOSE             |
|-------------------------------|---------------------------------------|----------|--------------------------------------|
| On Type                       | Source1 Measure<br>Decode1 MsgBitrate | Protocol | Data Pattern Setup<br>Data Condition |
| measure on<br>waveforms       | Summary                               | Format   | Start Position # Bits                |
| + – math on<br>* ÷ parameters | Actions for P1 Help                   | Binary   | <br>Data Value<br>F8                 |
| advanced<br>web edit          | Histogram                             | Hex      | Data Value To<br>FF ×                |

Use the same procedure as above to create a condition describing the **Data Value(s)** to include in the measurement. Use "X" as a wild card ("Don't Care") in any position where the value doesn't matter.

#### **SENTbus TDME Instruction Manual**

Optionally, enter a **Start Position** within the data field byte to begin seeking the pattern, and the **# Bits** in the data pattern. The remaining data fields positions will autofill with "X".

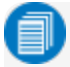

**Note:** For MsgtoMsg measurements, the data condition is entered twice: first for the Start Message and then for the End Message. The measurement computes the time to find a match to each set of conditions.

### **Analog Settings**

The measurements AnalogToMsg and MsgToAnalog allow you to use crossing level and slope to define the event in the Analog waveform that is to be used as the reference for the measurement.

As with the decoder, Level may be set as a percentage of amplitude (default), or as an absolute voltage level by changing **Level Is** to Absolute. You can also use **Find Level** to allow the oscilloscope to set the level to the mean Top-Base amplitude.

A **Slope** and **Hysteresis** selection is also offered. The width of the Hysteresis band is specified in millidivisions. See <u>Setting Level and Hysteresis</u> for more information on using these controls.

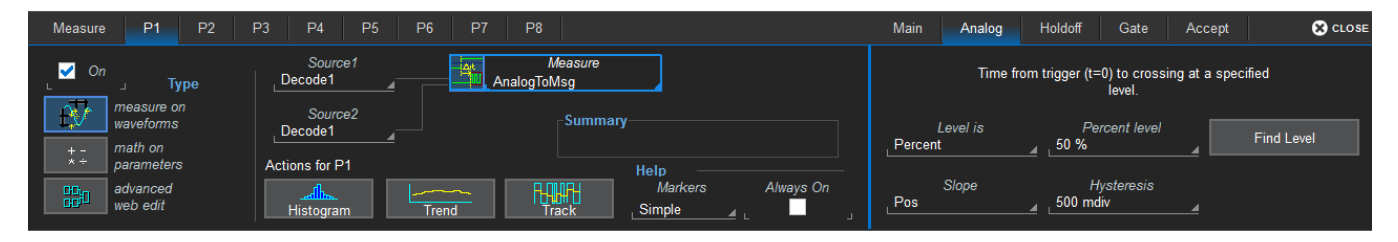

# **Eye Diagram Tests**

The -DME and -TDME options provide easy eye diagram setup and eye mask testing.

Eye diagrams are a key component of serial data analysis. They are used both quantitatively and qualitatively to understand the quality of the signal communications path. Signal integrity effects such as intersymbol interference, loss, crosstalk and EMI can be identified by viewing eye diagrams, such that the eye is typically viewed prior to performing any further analysis.

Each pixel in the eye takes on a color that indicates how frequently a signal has passed through the time and voltage specified for that pixel. The eye diagram shows all values a digital signal takes on during a bit period. A bit period (also referred to as unit interval, or UI) is defined by the data clock, whether explicit or extrapolated depending on the protocol.

Eye diagrams show the acquired signal that is currently being shown on the decoder result table. They are not persistent, as are eye diagrams generated in some other serial data analysis software; the eye will change from one acquisition to the next and when the result table is filtered. Our recommended approach for using the eye diagrams is to:

- Make single shot acquisitions with decoder and eye diagram enabled to check that both are working correctly.
- Run a normal acquisition with Mask Testing and Stop On Failure enabled in the Mask Failure Locator, or with a Pass/Fail test set on one of the eye parameters.

## Eye Diagram Setup Dialog

### **Create Eye Diagram**

Open the Eye Diagram Setup dialog and select the Decode for which to create an eye diagram.

Under Eye, check Enable to display the eye diagram.

The **Bitrate** is automatically read from the decoder setup. This value is linked to the decoder bit rate setting, and changing it in either place will update both settings.

The **Upsample** factor increases the number of sample points used to compose the eye diagram. Increase from 1 to a higher number (e.g. 5) to fill in gaps. Gaps can occur when the bitrate is extremely close to a submultiple of the sampling rate, such that the sampling of the waveform does not move throughout the entire unit interval. Gaps can also occur when using a record length that does not sample a sufficiently large number of unit intervals.

#### **SENTbus TDME Instruction Manual**

The Eye Style may utilize color-graded or analog persistence:

• With **color-graded** persistence **W**, pixels are given a color based on the pixel's relative population and the selected Eye Saturation. The color palette ranges from violet to red.

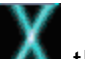

• With **analog** persistence **W**, the color used mimicks the relative intensity that would be seen on an analog oscilloscope.

Use the **Eye Saturation** slider to adjust the color grading or intensity. Slide to the left to reduce the threshold required to reach saturation.

Choose to display the **Eye Height**, **Eye Width**, or **Mask Hit(s)** measurement parameters. These are added to the Measure table in the first open parameter slots.

#### Eye Mask Test

Under Mask, check Enable to turn on eye mask testing.

Select to use either a **Standard** or **Custom** mask, then either select the **Standard Mask** or **Browse** to and select your custom **Mask File**.

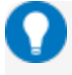

**Tip:** Masks previously created on the instrument are stored in D:\Masks. For ease of selection, copy other .msk files to this location.

Check **Mask Failure On** to mark the parts of the eye diagram that fail the mask test. Mask violations appear as red failure indicators where the eye diagram intersects the mask.

Check Failure Location to display the Mask Failure Locator dialog.

## Mask Failure Locator Dialog

Use this dialog to quickly search the acquisition for eye diagram mask test failures.

In Trace Width, enter the number of UIs surrounding the mask violation to display as "padding."

Check Stop On Failure to stop acquisition whenever an eye mask failure occurs.

Enter the Max Failures to retain in the Eye Mask Failure list.

Select from the **Eye Mask Failure** list to mark and zoom to the location of that failure. Yellow circles appear over the red failure indicators to show the location of the failure.

# **Technical Support**

## **Live Support**

Registered users can contact their local Teledyne LeCroy service center at the number listed on our website.

You can also submit Technical Support requests via the website at:

teledynelecroy.com/support/techhelp

#### Resources

Teledyne LeCroy publishes a free Technical Library on its website. Manuals, tutorials, application notes, white papers, and videos are available to help you get the most out of your Teledyne LeCroy products. Visit:

teledynelecroy.com/support/techlib

The Datasheet published on the product page contains the detailed product specifications.

#### **Service Centers**

For a complete list of offices by country, including our sales & distribution partners, visit:

teledynelecroy.com/support/contact

Teledyne LeCroy 700 Chestnut Ridge Road Chestnut Ridge, NY, 10977, USA teledynelecroy.com

**Sales and Service:** Ph: 800-553-2769 / 845-425-2000 FAX: 845-578-5985 contact.corp@teledynelecroy.com

Support: Ph: 800-553-2769 customersupport@teledynelecroy.com

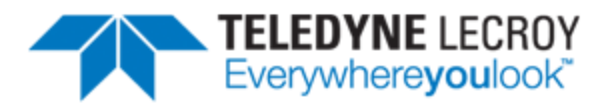

700 Chestnut Ridge Road Chestnut Ridge, NY 10977 USA

teledynelecroy.com